**AEWIN Technology Inc.** 

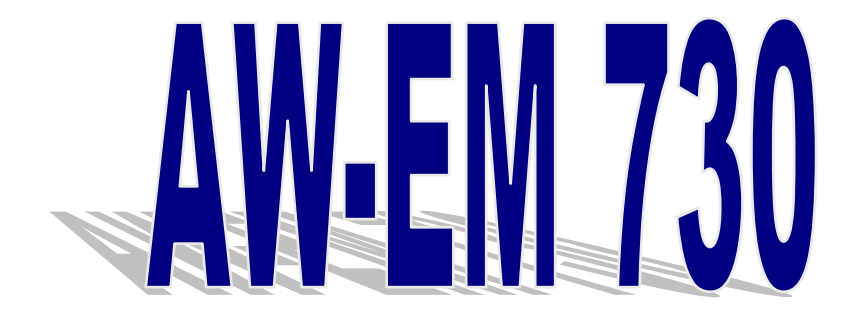

# 3.5" Embedded SBC

### **Model Number AW-EM730**

Intel® Pentium® M Embedded SBC with LVDS, LAN, Audio & SSD

# **User's Manual**

Version 1.3

© Copyright 2006. All Rights Reserved Manual Edition 1.3, Mar 2006

This document contains proprietary information protected by copyright. All rights are reserved; no part of this manual may be reproduced, copied, translated or transmitted in any form or by any means without prior written permission of the manufacturer.

The content of this manual is intended to be accurate and reliable; the original manufacturer assumes no responsibility for any inaccuracies that may be contained in this manual. The original manufacturer reserves the right to make improvements to the products described in this manual at any time without prior notice.

#### Trademarks

IBM, EGA, VGA, XT/AT, OS/2 and PS/2 are registered trademarks of International business Machine Corporation

Award is a trademark of Award Software International, Inc

Intel is a trademark of Intel

RTL is a trademark of Realtek

VIA is a trademark of VIA Technologies, Inc

Microsoft, Windows, Windows NT and MS-DOS are either trademarks or registered trademarks of Microsoft Corporation

All other product names mentioned herein are used for identification purpose only and may be trademarks and/or registered trademarks of their respective companies

#### Limitation of Liability

While reasonable efforts have been made to ensure the accuracy of this manual, the manufacturer and distributor assume no liability resulting from errors or omissions in this manual, or from the use of the information contained herein.

### **Table of Contents**

| Chapter 1. General Information                         | 4    |
|--------------------------------------------------------|------|
| 1.1 Introduction                                       | 4    |
| 1.2 Specification                                      | 4    |
| 1.3 Package                                            | 5    |
| 1.4 Precautions                                        | 6    |
| 1.5 Board Layout                                       | 7    |
| 1.6 Board Dimension                                    | 8    |
| Chapter 2. Connector/Switch Location and Configuration | 9    |
| 2.1 Connector/Jumper Location and Definition           | 9    |
| 2.2 Install Memory                                     | . 11 |
| 2.3 Connector and Jumper Setting                       | . 13 |
| Chapter 3. BIOS Setup                                  | . 28 |
| 3.1 Quick Setup                                        | 28   |
| 3.2 Entering the CMOS Setup Program                    | . 29 |
| 3.3 Menu Options                                       | . 30 |
| 3.4 Standard CMOS Features Setup                       | . 31 |
| 3.5 Advanced BIOS Features Setup                       | . 32 |
| 3.6 Advanced Chipset Features Setup                    | . 34 |
| 3.7 Integrated Peripherals                             | . 35 |
| 3.8 Power Management Setup                             | . 38 |
| 3.9 PNP/PCI Configuration                              | . 41 |
| 3.10 PC Health Status Configuration Setup              | . 43 |
| 3.11 Load Fail-Safe Defaults                           | . 43 |
| 3.12 Load Optimized Defaults                           | . 44 |
| 3.13 Supervisor/User Password                          | . 45 |
| 3.14 Save and Exit Setup                               | . 46 |
| 3.15 Exit Without Saving                               | . 46 |
| Chapter 4. Software & Driver Utility                   | . 47 |
| 4.1 Operation System Installation                      | . 47 |
| 4.2 Device Driver Installation                         | . 47 |
| 4.2.1. Intel 82562ET Ethernet                          | . 47 |
| 4.2.2. CRT and LVDS Driver                             | . 48 |
| Appendix A: Optional Module                            | . 49 |
| 1. AC97 Audio Kit (SPK Out, MIC In)                    | . 49 |
| 2. +12~24V Power adapter Kit                           | . 51 |
| Appendix B: Optional Cable List                        | . 54 |

### **Chapter 1. General Information**

#### **1.1 Introduction**

The AW-EM730 3.5" embedded board is based on Intel® architecture with 852GM+ICH4 chipset supporting the Pentium® M Celeron M processor with 400MHz FSB. The memory supports DDR SO-DIMM socket up to 1GB. Through Intel® 82562ET chipset, it can support one Ethernet port. The built-in 852GM chipset supports CRT and LVDS panel interface.

Other features include a CompactFlash socket, one mini PCI slot for future expansion capabilities, four USB2.0 ports, three RS-232 and one RS-232/485 Serial port, one Parallel port, AC97 audio, watchdog timer and hardware system monitoring, etc.

#### **1.2 Specification**

#### **General Functions**

| СРИ                   | Intel® Celeron® M ULV 600MHz Zero cache processor                           |  |  |
|-----------------------|-----------------------------------------------------------------------------|--|--|
| BIOS                  | Award® 512KB Flash BIOS                                                     |  |  |
| Cache                 | Non on-chip cache                                                           |  |  |
| Chipset               | Intel® 852GM + ICH4                                                         |  |  |
| I/O Chipset           | Winbond® 83627HF-AW                                                         |  |  |
| Memory                | Onboard one DDR SO-DIMM socket can support up to 1GB                        |  |  |
| Enhanced IDE          | One 44-pin IDE connector supports Ultra DMA 33/66/100 mode                  |  |  |
| Serial port           | Three RS-232 and one RS-232/485 $(4\text{wire}/2\text{wire})$ serial ports  |  |  |
| KB/Mouse<br>connector | Supports PS/2 keyboard and mouse                                            |  |  |
| Parallel port         | Pin header for bi-directional parallel port, supports SPP, ECP and EPP mode |  |  |
| USB connectors        | Support four USB2.0/1.1 ports                                               |  |  |
| Battery               | Lithium battery                                                             |  |  |
| Watchdog timer        | Can generate a system reset, support software selectable timeout interval   |  |  |
| System                | Built in W83627HF-AW; support temperatures, voltage monitoring              |  |  |

| Monitoring                                  | function                                         |                                             |  |
|---------------------------------------------|--------------------------------------------------|---------------------------------------------|--|
| PCI expansion                               | One Mini PCI expansion slot                      |                                             |  |
| Flat Panel/CRT Int                          | erface                                           |                                             |  |
| Chipset                                     | Built-in 852GM chipset                           |                                             |  |
| Display type                                | Support CRT and LVDS panel interface             |                                             |  |
| Ethernet Interface                          |                                                  |                                             |  |
| Chipset                                     | One Intel 82562ET 10/100Mbps Ethernet controller |                                             |  |
| Audio Interface (Optional Audio Module)     |                                                  |                                             |  |
| Chipset                                     | Analog Device AD1881 AC97 CODEC                  |                                             |  |
| Audio interface Support Mic in, Speaker out |                                                  | Support Mic in, Speaker out                 |  |
| SSD interface                               |                                                  | One 50-pin CompactFlash <sup>™</sup> socket |  |
| Mechanical and Environmental                |                                                  |                                             |  |
| Single +5V power supply                     |                                                  | Single +5V power supply                     |  |
| Operating temperature                       |                                                  | 32 to $140^{\circ}$ F (0 to $60^{\circ}$ C) |  |
| Board size                                  |                                                  | 5.7"(L) x 4"(W) (145mm x 102mm)             |  |

#### 1.3 Package

Please make sure that the following items have been included in the package before installation.

- 1. AW-EM730 Embedded SBC
- 2. Quick Installation Guide
- 3. Cable: Please refer to Appendix B "Standard Cables"
- 4. CD-ROM that contains the following folders:
- (1) Manual
- (2) System Driver
- (3) Ethernet Driver
- (4) Utility Tools

If any item of above is missing or damaged, please contact your dealer or retailer from whom you purchased the AW-EM730. Keep the box and carton when you probably ship or store AW-EM730 in near future. After you unpack the goods, inspect and make sure the packaging is intact. Do not plug the power adapter to the main board of AW-EM730 if you already find it appears damaged.

Note: Keep the AW-EM730 in the original packaging until you start installation.

#### **1.4 Precautions**

Please make sure you properly ground yourself before handling the AW-EM730 board or other system components. Electrostatic discharge can be easily damage the AW-EM730 board.

Do not remove the anti-static packing until you are ready to install the AW-EM730 board.

Ground yourself before removing any system component from it protective anti-static packaging. To ground yourself, grasp the expansion slot covers or other unpainted parts of the computer chassis.

Handle the AW-EM730 board by its edges and avoid touching the components on it.

### **1.5 Board Layout**

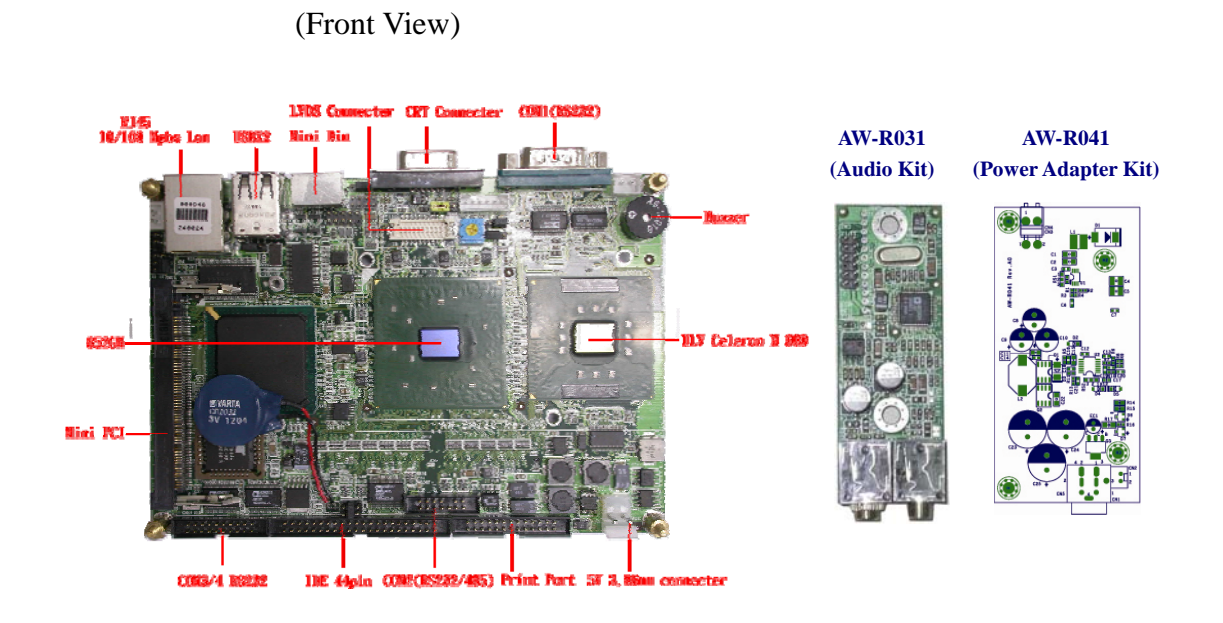

(Rear View)

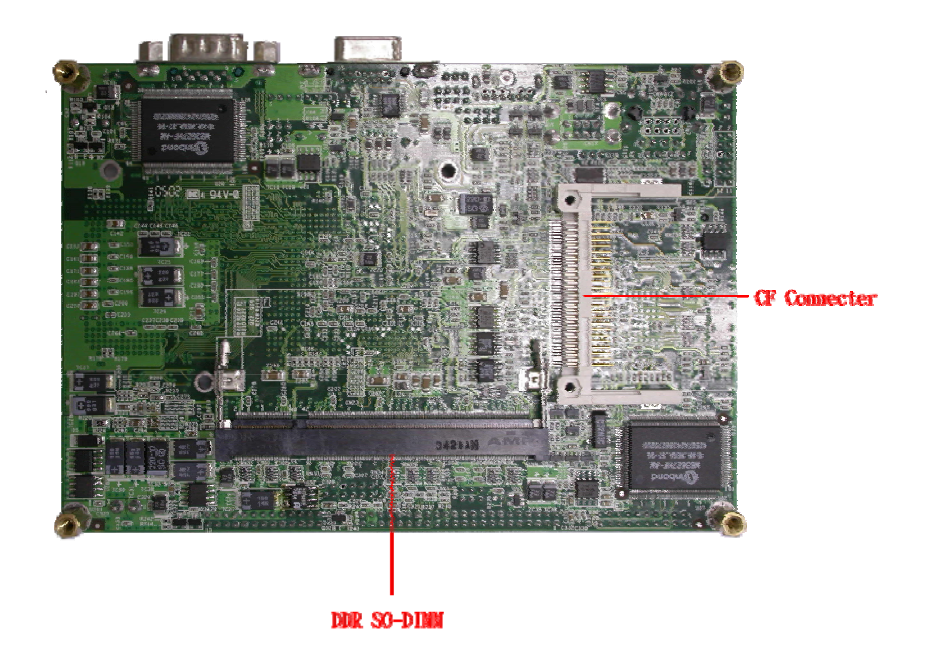

7

### **1.6 Board Dimension**

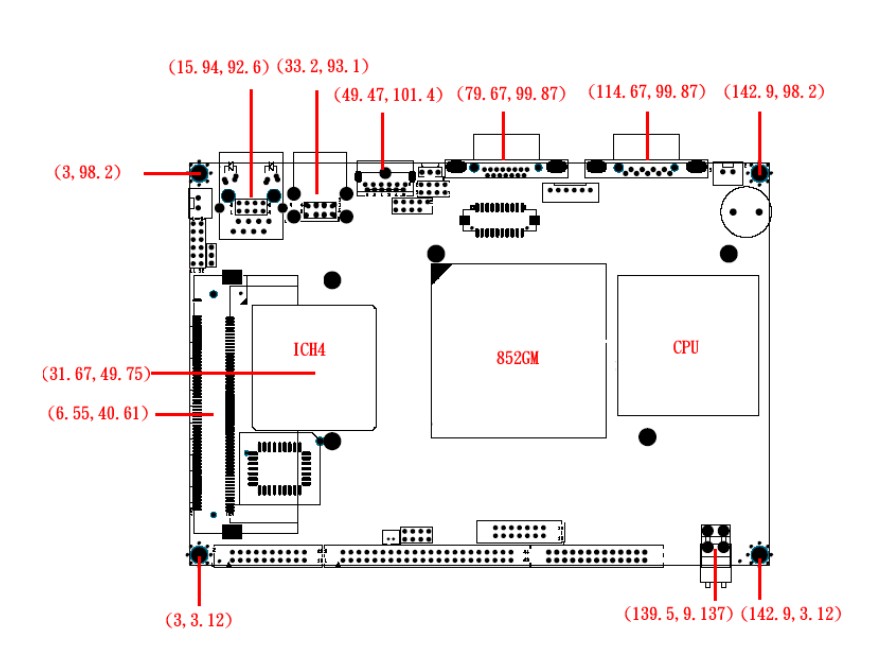

(Front View)

(Rear View)

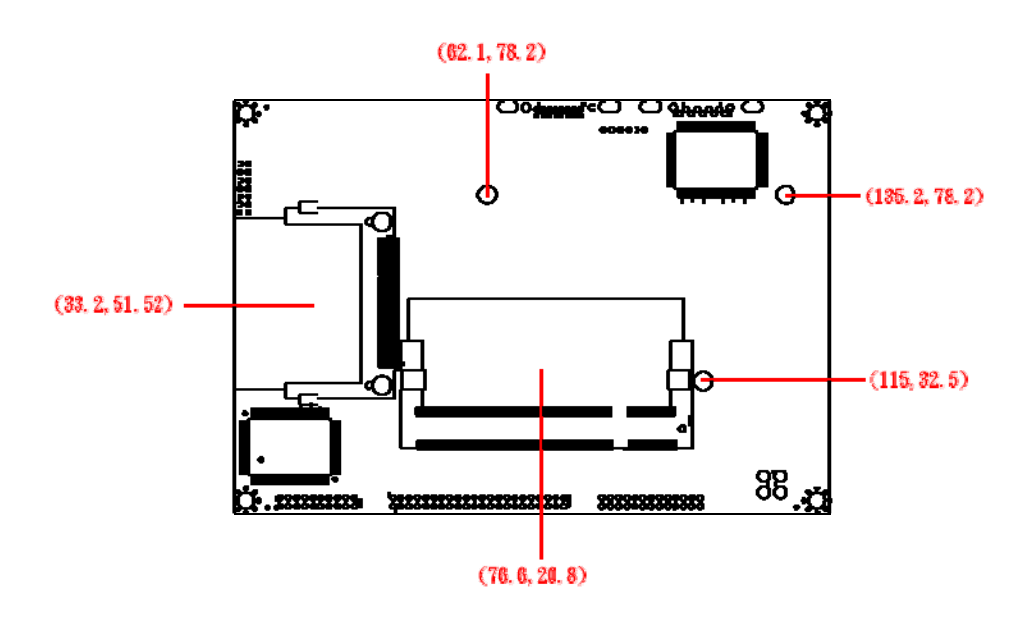

### Chapter 2. Connector/Switch Location and Configuration

2.1 Connector/Jumper Location and Definition

#### List of Connectors

| Connectors | Description            | Connectors | Description          |
|------------|------------------------|------------|----------------------|
| CN1        | VGA Connector (D-Sub)  | CN13       |                      |
| CN2        | COM1 Connector (D-Sub) | CN14       | LVDS Connector       |
| CN3        | +12V Input             | CN15       | AC97 Connector       |
| CN4        | Mini Din               | CN16       | Mini PCI Socket      |
| CN5        |                        | CN17       | COM2 Pin-Header      |
| CN6        | Front Panel Connector  | CN18       | Power Connector      |
| CN7        | Inverter Connector     | CN19       | COM3/4 Pin-Header    |
| CN8        | USB Connector          | CN20       | IDE Connector        |
| CN9        | +5V Fan Connector      | CN21       | LPT Pin-Header       |
| CN10       | LAN Connector (RJ45)   | CN22       | Compact Flash Socket |
| CN11       | USB Pin-Header         | CN23       | DDR SO-DIMM          |
| CN12       |                        |            |                      |

#### List of Jumpers

| Jumper | Description                        |
|--------|------------------------------------|
| JP1    | Power On/Off Control               |
| JP3    | Power Selection for Inverter       |
| JP4    | LCD Panel Power Selection          |
| JP5    | CMOS Jumper                        |
| JP7    | RS232/485 Jumper                   |
| JP8    | RS485 Terminal Jumper              |
| VR1    | Adjust the brightness of backlight |

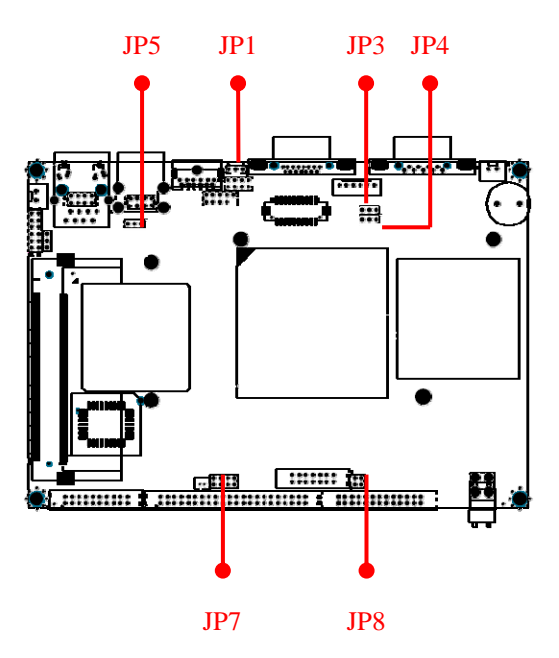

#### **2.2 Install Memory**

#### To insert a DIMM Memory:

The AW-EM730 supports one SO-DIMM DDR socket, memory up to 1GB. Please make sure to insert DDR with registered.

**To Insert a DIMM Memory:** Please align the module with the socket key and press down until the levers at each end of the socket snap close up.

There is only one direction for installing a module in the socket. Do not attempt to force the module into the socket incorrectly.

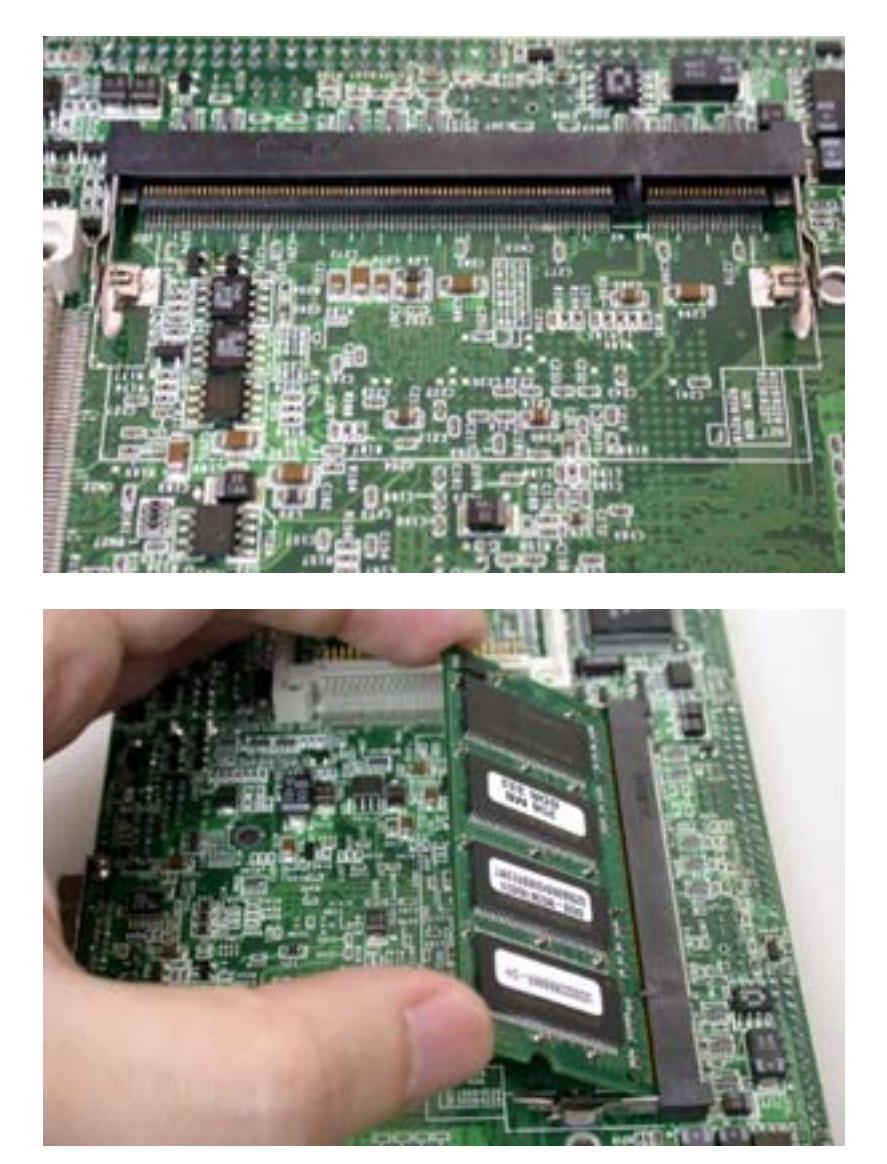

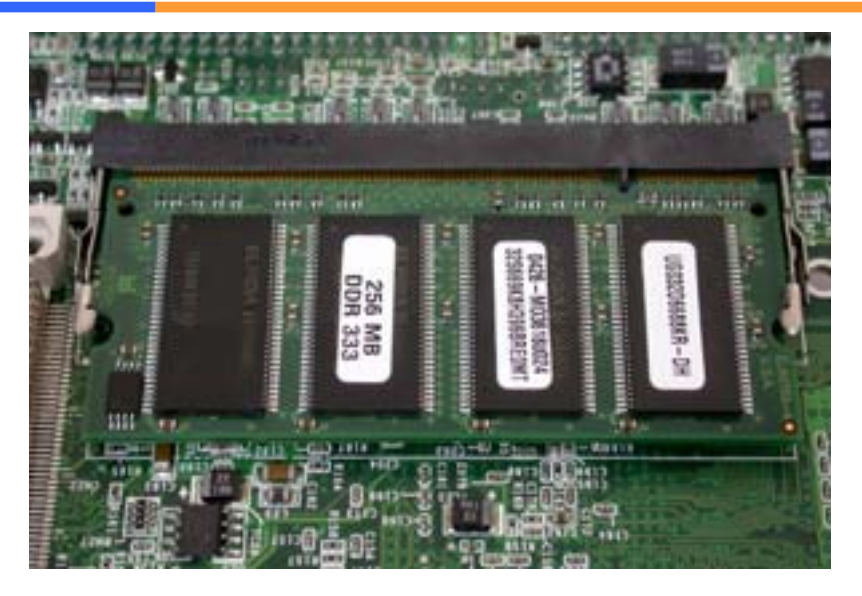

**To Remove a DIMM Memory:** To remove a DIMM, press down on the levers at both end of the module until the module pops out

#### 2.3 Connector and Jumper Setting

#### **CN1: VGA Connector**

The AW-EM730 supports a standard D-SUB VGA connector for CRT display.

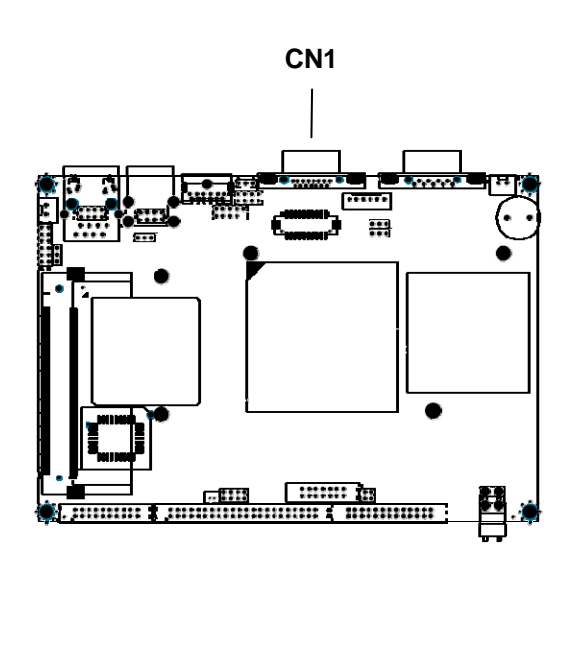

| 6 11 2 8 13 4 10 15<br>00000000<br>00000000<br>1 7 12 3 9 14 5 |           |  |
|----------------------------------------------------------------|-----------|--|
| Pin                                                            | Signal    |  |
| 1                                                              | RED       |  |
| 2                                                              | GREEN     |  |
| 3                                                              | BLUE      |  |
| 4                                                              | NC        |  |
| 5                                                              | Ground    |  |
| 6                                                              | Ground    |  |
| 7                                                              | Ground    |  |
| 8                                                              | Ground    |  |
| 9                                                              | NC        |  |
| 10                                                             | Ground    |  |
| 11                                                             | NC        |  |
| 12                                                             | DDC Data  |  |
| 13                                                             | H-SYNC    |  |
| 14                                                             | V-SYNC    |  |
| 15                                                             | DDC Clock |  |

#### CN2, CN17, CN19: Serial Ports

The AW-EM730 supports four serial ports: three RS-232 (COM1/COM3/COM4) and one RS-232/422/485 (COM2). The COM1(CN2) is D-Sub connector and COM2/COM3/COM4 are pin header type. These ports allow user to connect serial devices such as mouse, keyboard or others. It needs the additional adapter cables to use the traditional DB-9 connector for COM2/COM3/COM4. The cable for COM2 is 14-pin, and the cable for COM3/COM4 is 10-pin.

The COM2 is designed to be the RS232 port; also it can be compliant with the RS-422/485 interface in the JP7.

#### **CN2: COM1 D-Sub Connector**

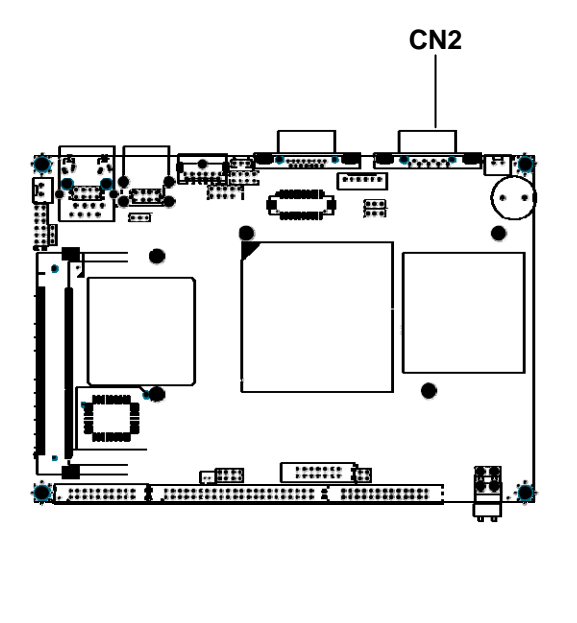

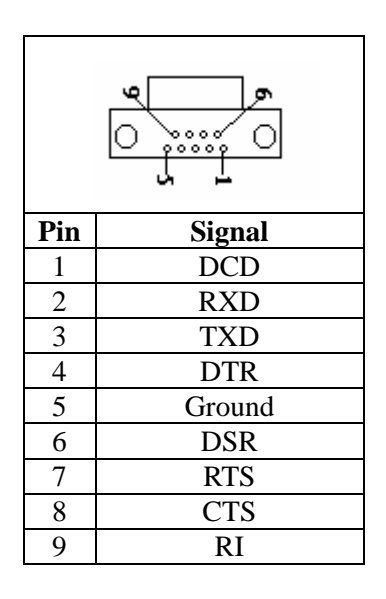

#### CN3: +12V input Connector

The AW-EM730 can support +12V power input. If +12V power is needed, we offer AW-R029 that is a +12V DC to +5V DC adapter. Please install & assemble the adapter, then connect the CN5 in AW-R029 to the AW-EM730 CN3.

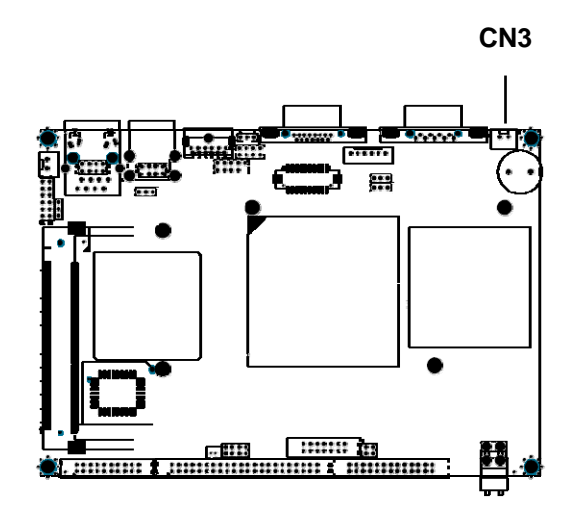

| 1 2 |            |
|-----|------------|
| Pin | Signal     |
| 1   | +12V input |
| 2   | GND        |

Note: If the backlight inverter CN7 and JP3 select +12V power input, then the CN3 must be shorted and connected to AW-R029.

#### CN4: PS/2 Mouse/Keyboard Connector (MINI DIN Jack)

The AW-EM730 can support MINI DIN jack for PS/2 mouse or keyboard use.

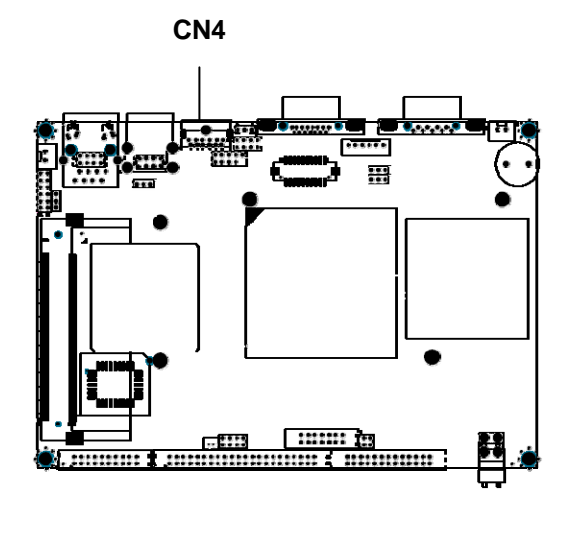

| Pin | Signal  |  |
|-----|---------|--|
| 1   | KB-DATA |  |
| 2   | MS-DATA |  |
| 3   | Ground  |  |
| 4   | +5V     |  |
| 5   | KB-CLK  |  |
| 6   | MS-CLK  |  |

#### **CN6: Front Panel**

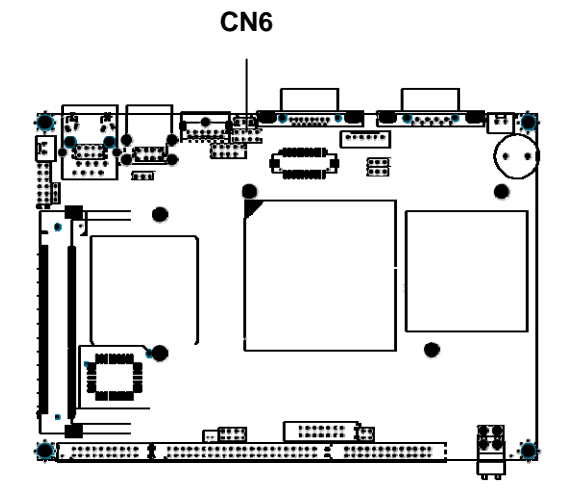

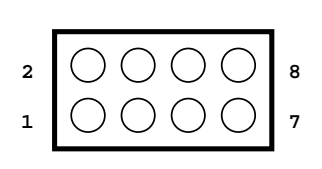

| Pin | Signal           | Pin | Signal                |
|-----|------------------|-----|-----------------------|
| 1   | Power LED+ (+5V) | 2   | Power LED- (GND)      |
| 3   | IDE_LED+ (+5V)   | 4   | IDE_LED- (ACTIVE)     |
| 5   | POWER ON SWITCH+ | 6   | POWER ON SWITCH (GND) |
| 7   | RESET SWITCH+    | 8   | RESET SWITCH- (GND)   |

Pin 1-2: the two pins connect to the case-mounted power LED.

Pin 3-4: the two pins connect to the case-mounted HDD LED & indicate HDD active.

Pin 5-6: the two pins connect to case-mounted ATX power button.

Pin 7-8: the two pins connect to case-mounted reset switch for reboot function.

#### **CN7: Inverter Connector**

The AW-EM730 can provide the power +12V or +5V for backlight inverter and brightness control through the inverter connector CN7.

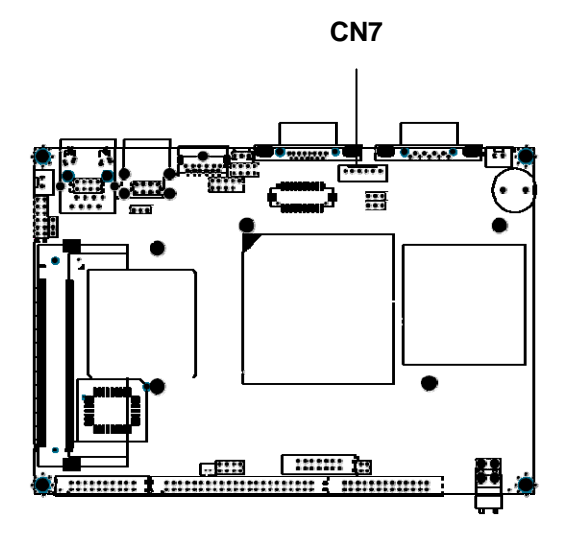

| Pin | Signal           |  |
|-----|------------------|--|
| 1   | +12V/+5V         |  |
| 2   | +12V/+5V         |  |
| 3   | Ground           |  |
| 4   | Ground           |  |
| 5   | Backlight Enable |  |
| 6   | Brightness       |  |

Note:

- 1. The power input (+12V or +5V) selection depends on the JP3, please refer to the JP3 setting to get more information.
- 2. To change the brightness, please adjust the VR1 on the AW-EM730 board.

#### **CN8: USB2.0 Connector**

The AW-EM730 is equipped with two USB 2.0 (Universal Serial Bus) ports, which can support plug and play, hot attach/detach functions. It also can be backward compliant with USB 1.1 interface.

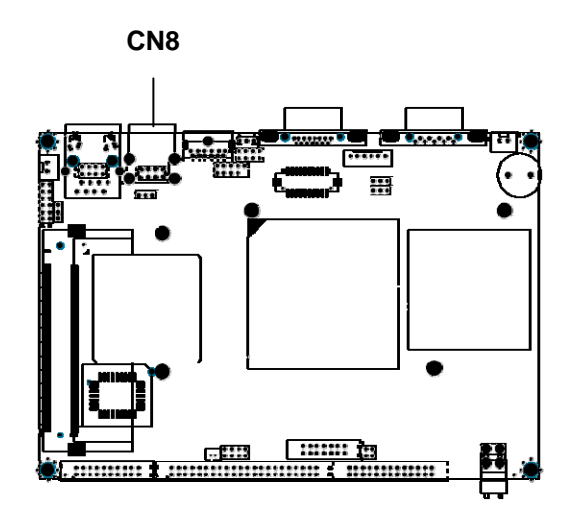

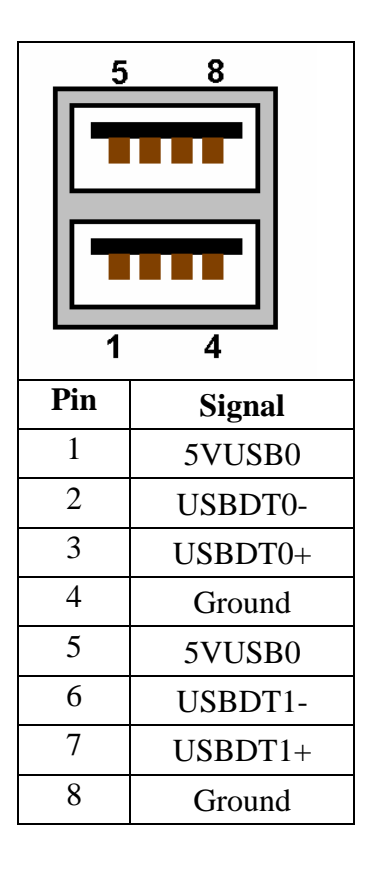

#### **CN9: +5V Fan Connector**

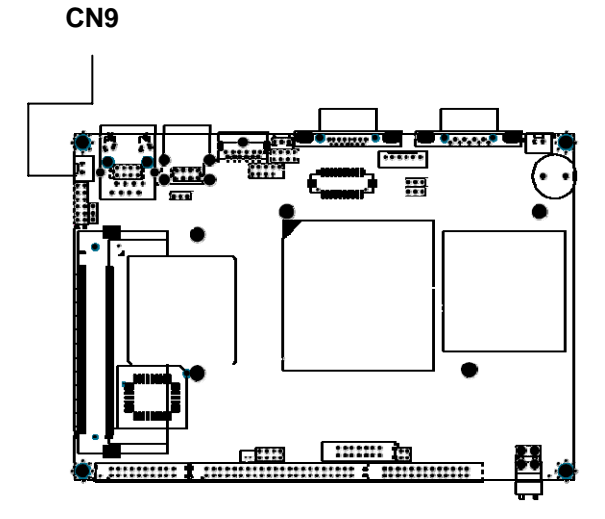

| 2   |        |
|-----|--------|
| Pin | Signal |
| 1   | +5V    |
| 2   | GND-   |

#### **CN10: RJ45 Connector**

The AW-EM730 is equipped with one RJ-45 connector. It can let the device to support 10Mbps and 100Mbps Ethernet.

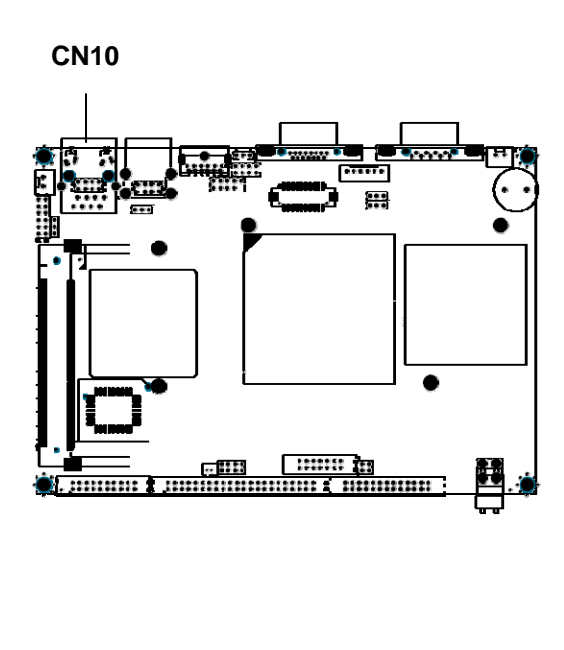

| D2  | D1     |
|-----|--------|
|     |        |
| 8   | 1      |
| Pin | Signal |
| 1   | TX0+   |
| 2   | TX0-   |
| 3   | RX0+   |
| 4   | NC     |
| 5   | NC     |
| 6   | RX0-   |
| 7   | NC     |
| 8   | NC     |
|     |        |

#### CN11: USB2.0 Pin-Header

AW-EM730 is equipped with USB2.0 pin header; it can support two more USB2.0 devices.

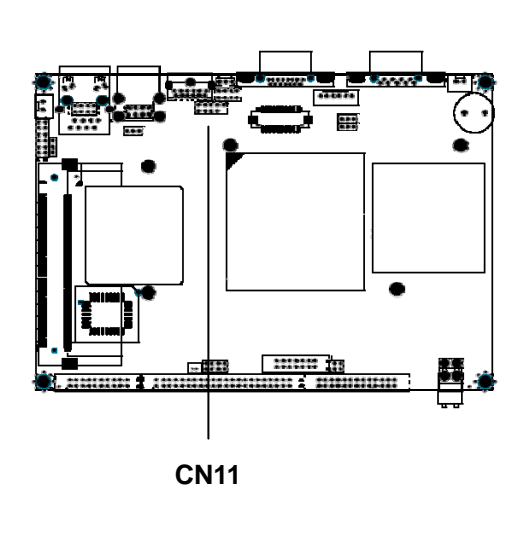

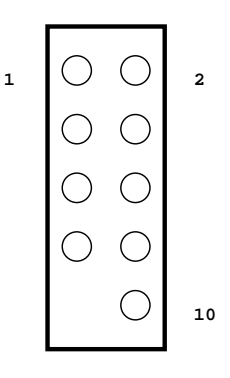

| Pin | Signal      | Pin | Signal      |
|-----|-------------|-----|-------------|
| 1   | USBVCC(+5V) | 2   | USBVCC(+5V) |
| 3   | USB2-       | 4   | USB3-       |
| 5   | USB2+       | 6   | USB3+       |
| 7   | GND         | 8   | GND         |
| 9   | KEY-Pin     | 10  | GND         |

#### **CN14: LVDS Connector**

The AW-EM730 supports LVDS output via a 20 pin connector for LVDS panel.

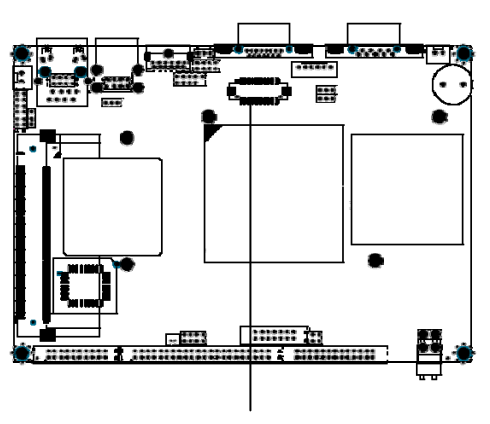

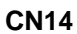

| I   | 2000000002<br>190000000001 |     |           |
|-----|----------------------------|-----|-----------|
| Pin | Signal                     | Pin | Signal    |
| 1   | VCC3/VCC5                  | 2   | VCC3/VCC5 |
| 3   | GND                        | 4   | GND       |
| 5   | RxIN0-                     | 6   | RxIN0+    |
| 7   | GND                        | 8   | RxIN1+    |
| 9   | RxIN1-                     | 10  | GND       |
| 11  | RxIN2-                     | 12  | RxIN2+    |
| 13  | GND                        | 14  | CLKIN-    |
| 15  | CLKIN+                     | 16  | GND       |
| 17  | RxIN3-                     | 18  | RxIN3+    |
| 19  | DDCPDATA                   | 20  | DDCPCLK   |

#### CN15: AC97 Connector

This AW-EM730 supports AC97 function, the connector is designed as 12 pin for CD Audio cable that depends on the CD-ROM drive type.

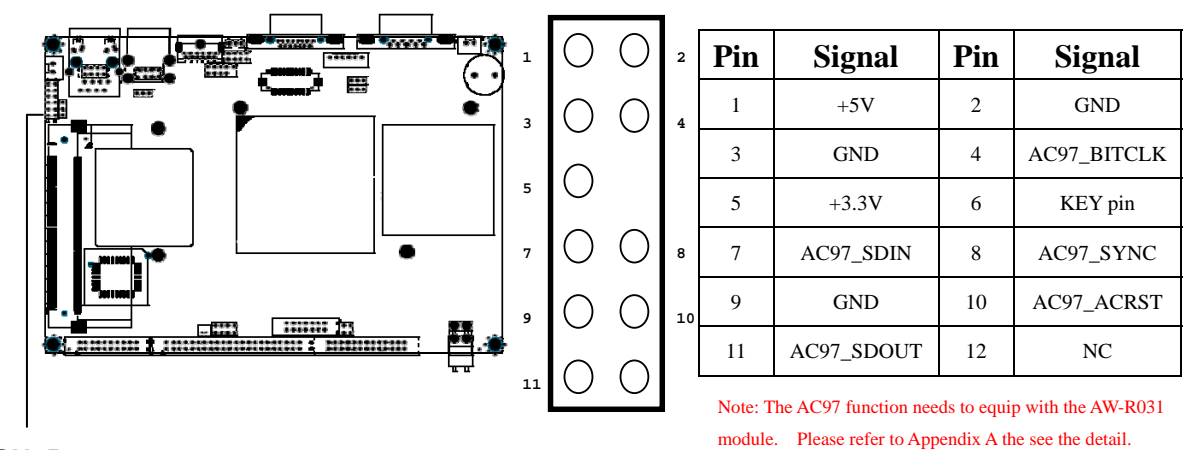

**CN15** 

#### CN16: Mini PCI slot

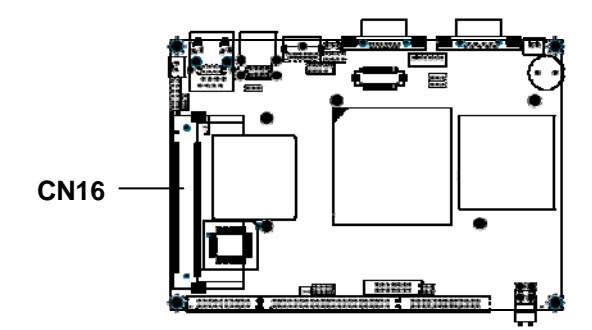

| 12  | 3 121     | 3   | 3 1       |
|-----|-----------|-----|-----------|
| 12  | 24 122    | 4   | 2         |
| Pin | Define    | Pin | Define    |
| 1   | TIP       | 2   | RING      |
| 3   | 8PMJ-33   | 4   | 8PMJ-13   |
| 5   | 8PMJ-63   | 6   | 8PMJ-23   |
| 7   | 8PMJ-73   | 8   | 8PMJ-43   |
| 9   | 8PMJ-83   | 10  | 8PMJ-53   |
| 11  | LED1_GRNP | 12  | LED2_YELP |
| 13  | LED1_GRNN | 14  | LED2_YELN |
| 15  | CHSGND    | 16  | RESERVED  |
| 17  | INTB/D#   | 18  | 5V        |
| 19  | 3.3V      | 20  | INTA/C#   |
| 21  | RESERVED  | 22  | RESERVED  |
| 23  | GND       | 24  | 3.3VAUX   |
| 25  | CLK       | 26  | RST#      |
| 27  | GND       | 28  | 3.3V      |
| 29  | REQ#      | 30  | GNT#      |
| 31  | 3.3V      | 32  | GND       |
| 33  | AD{31}    | 34  | PME#      |
| 35  | AD{29}    | 36  | RESERVED  |
| 37  | GND       | 38  | AD{30}    |
| 39  | AD{27}    | 40  | 3.3V      |

| 41  | AD{25}      | 42  | AD{28}    |
|-----|-------------|-----|-----------|
| 43  | RESERVED    | 44  | AD{26}    |
| 45  | C/BE[3]#    | 46  | AD{24}    |
| 47  | AD{23}      | 48  | IDSEL     |
| 49  | GND         | 50  | GND       |
| 51  | AD{21}      | 52  | AD{22}    |
| 53  | AD{19}      | 54  | AS{20}    |
| 55  | GND         | 56  | PAR       |
| 57  | AD{17}      | 58  | AD{18}    |
| 59  | C/BE[2]#    | 60  | AD[16]    |
| 61  | IRDY#       | 62  | GND       |
| 63  | 3.3V        | 64  | FRAME#    |
| 65  | CLKRUN#     | 66  | TRDY#     |
| 67  | SERP#       | 68  | STOP#     |
| 69  | GND         | 70  | 3.3V      |
| 71  | PERP        | 72  | DEVSEL#   |
| 73  | CB/E[1]     | 74  | GND       |
| 75  | AD[14]      | 76  | AD[15]    |
| 77  | GND         | 78  | AD[13]    |
| 79  | AD[12]      | 80  | AD[11]    |
| 81  | AD[10]      | 82  | GND       |
| 83  | GND         | 84  | AD[09]    |
| 85  | AD[06]      | 86  | C/BE[0]#  |
| 87  | AD[07]      | 88  | 3.3V      |
| 89  | 3.3V        | 90  | AD[06]    |
| 91  | AD[05]      | 92  | AD[04]    |
| 93  | RESERVED    | 94  | AD[02]    |
| 95  | AD[03]      | 96  | AD[00]    |
| 97  | 5V          | 98  | RESERVED_ |
|     |             |     | WIP4      |
| 99  | AD[01]      | 100 | RESERVED_ |
|     |             |     | WIP4      |
| 101 | GND         | 102 | GND       |
| 103 | AC_SYNC     | 104 | M66EN     |
| 105 | AC_SDATA_IN | 106 | AC_SDATA_ |
|     |             |     | OUT       |
| 107 | AC_BIT_CLK  | 108 | AC_CODEC_ |

 $\textcircled{\sc c}2006$  AEWIN Technologies Co., Ltd. All rights reserved.

Ver 1.3. Mar, 2006

|     |            |     | ID0#       |
|-----|------------|-----|------------|
| 109 | AC_CODEC_  | 110 | AC_RESET#  |
|     | ID1#       |     |            |
| 111 | MOD_AUDIO_ | 112 | RESERVED   |
|     | MOD        |     |            |
| 113 | AUDIO_GND  | 114 | GND        |
| 115 | SYS_AUDIO_ | 116 | SYS_AUDIO_ |
|     | OUT        |     | IN         |
| 117 | SYS_AUDIO_ | 118 | SYS_AUDIO_ |
|     | OUT G      |     | IN G       |
| 119 | AUDIO_GND  | 120 | AUDIO_GND  |
| 121 | RESERVED   | 122 | MPCIACT#   |
| 123 | VCC5VA     | 124 | 3.3VAUX    |
|     |            |     |            |

#### CN17: COM2 RS-232/485 PIN-Header

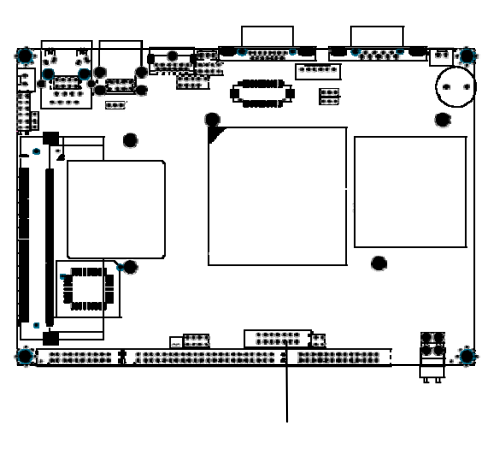

**CN17** 

|     | 2       | 14     | -       |  |
|-----|---------|--------|---------|--|
|     | 00000   | 000000 |         |  |
|     | 1       | 13     | -       |  |
| Pin | Signal  | Pin    | Signal  |  |
| 1   | DCD     | 2      | DSR     |  |
| 3   | RXD     | 4      | RTS     |  |
| 5   | TXD     | 6      | CTS     |  |
| 7   | DTR     | 8      | RI      |  |
| 9   | GND     | 10     | NC      |  |
| 11  | 485TXD+ | 12     | 485TXD- |  |
| 13  | 485RXD+ | 14     | 485RXD- |  |

#### **CN18: Power connector**

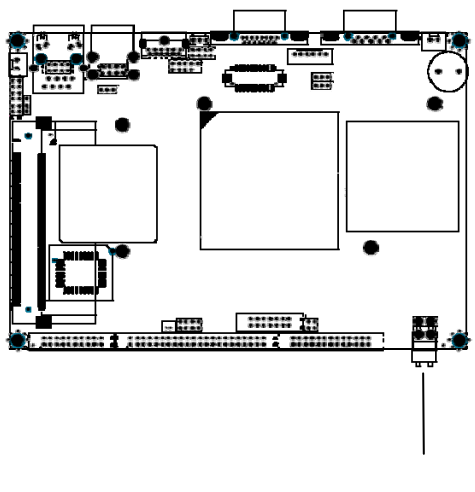

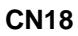

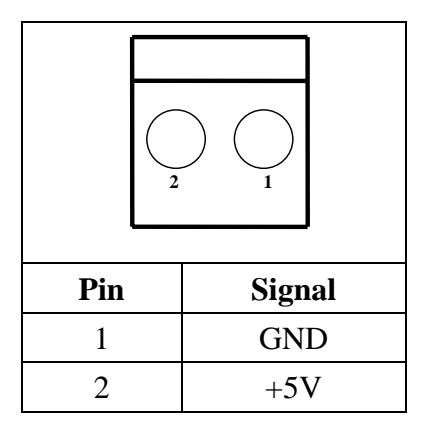

#### CN19: COM3/4 Pin-Header

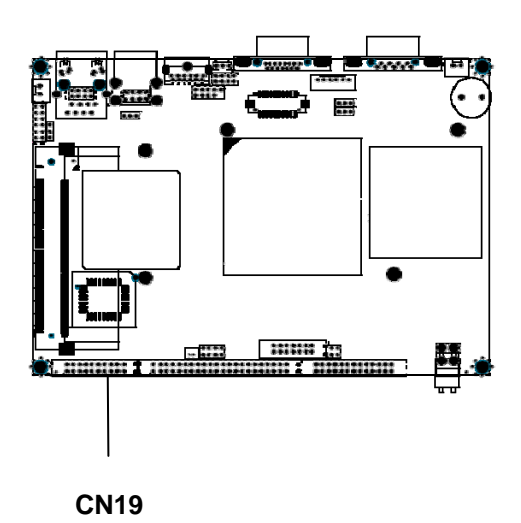

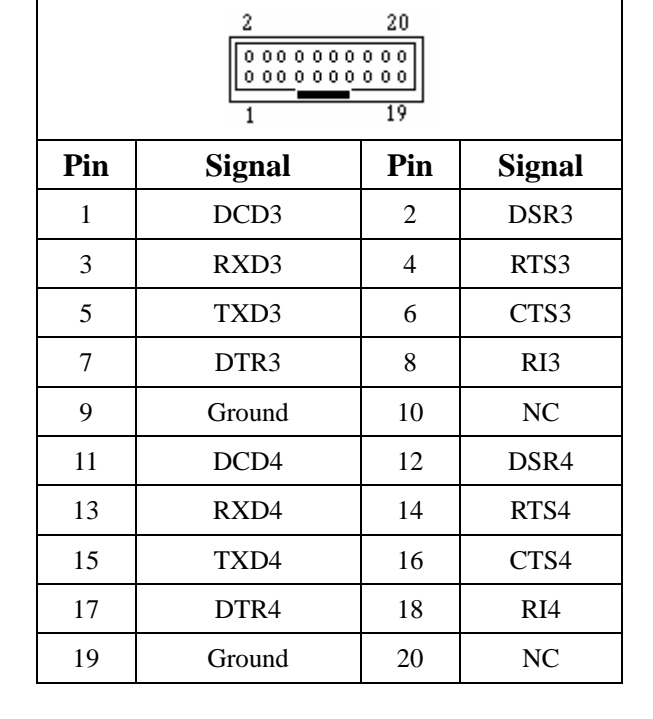

©2006 AEWIN Technologies Co., Ltd. All rights reserved.

#### **CN20: IDE Connector**

The AW-EM730 is equipped with a 44 pin IDE connector. It can configure two hard disks via IDE cable, one can be Master mode on the primary IDE connector and the other can be Slave mode on the secondary IDE connector.

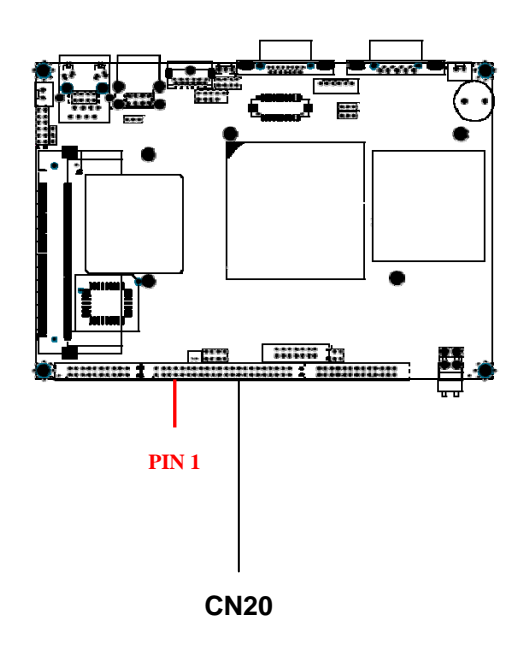

| 2 44 |          |     |        |
|------|----------|-----|--------|
|      |          |     |        |
| 1    |          | 1   | 43     |
| Pin  | Signal   | Pin | Signal |
| 1    | RSTPIDE# | 2   | Ground |
| 3    | PDD7     | 4   | PDD8   |
| 5    | PDD6     | 6   | PDD9   |
| 7    | PDD5     | 8   | PDD10  |
| 9    | PDD4     | 10  | PDD11  |
| 11   | PDD3     | 12  | PDD12  |
| 13   | PDD2     | 14  | PDD13  |
| 15   | PDD1     | 16  | PDD14  |
| 17   | PDD0     | 18  | PDD15  |
| 19   | Ground   | 20  | NC     |
| 21   | PDDREQ   | 22  | Ground |
| 23   | PDIOW#   | 24  | Ground |
| 25   | PDIOR#   | 26  | Ground |
| 27   | PDIORDY  | 28  | Ground |
| 29   | PDDACK#  | 30  | Ground |
| 31   | IRQ14    | 32  | V5P0   |
| 33   | PDA1     | 34  | PD66#  |
| 35   | PDA0     | 36  | PDA2   |
| 37   | PDCS#1   | 38  | PDCS#3 |
| 39   | PIDELED  | 40  | Ground |
| 41   | V5P0     | 42  | V5P0   |
| 43   | Ground   | 44  | NC     |

#### **CN21: LPT Pin-Header**

The AW-EM730 supports one parallel port accessed through CN21. It needs a 26 pin cable to connect the DB-25 connector. The port is designed as LPT1 and can be changed to LPT2 or LPT3 by adjusting the Integrated Peripherals Setup in BIOS setting. You can also select the ECP/EPP mode via Integrated Peripherals Setup function in BIOS setting.

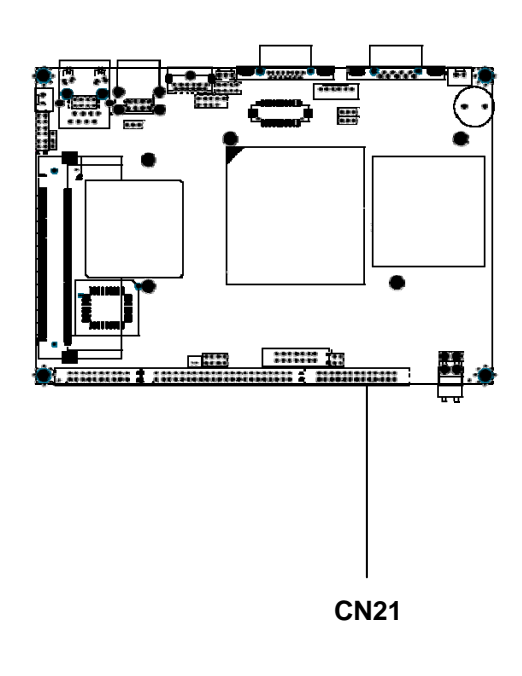

| 14  |         |         | 26       |
|-----|---------|---------|----------|
| 00  | 0000000 | 000     | 2        |
| 1   |         | <u></u> | 13       |
| Pin | Signal  | Pin     | Signal   |
| 1   | PT_STB# | 14      | PTAFD#   |
| 2   | PT_D0   | 15      | PTERROR# |
| 3   | PT_D1   | 16      | PTINT#   |
| 4   | PT_D2   | 17      | PTSLIN#  |
| 5   | PT_D3   | 18      | Ground   |
| 6   | PT_D4   | 19      | Ground   |
| 7   | PT_D5   | 20      | Ground   |
| 8   | PT_D6   | 21      | Ground   |
| 9   | PT_D7   | 22      | Ground   |
| 10  | PTACK#  | 23      | Ground   |
| 11  | PTBUSY  | 24      | Ground   |
| 12  | PTPE    | 25      | Ground   |
| 13  | PTSLCT  | 26      | Ground   |

#### JP1: Power On/Off Control

| Settin | Define |                 |
|--------|--------|-----------------|
|        | 1-2    | By Power Button |
|        | 2-3    | Instant ON      |

#### JP3: (CN7 Pin1 > 2) Power Selection for Inverter

| Settin | g   | Define |
|--------|-----|--------|
|        | 1-2 | +5V    |
|        | 2-3 | +12V   |

Note: If the backlight inverter uses the optional +12V DC as its power input, then the JP3 must be shorted.

#### JP4: LCD Panel Voltage Select

| Setting |     | Define |
|---------|-----|--------|
|         | 1-2 | +3.3V  |
|         | 2-3 | +5V    |

#### JP5: CMOS Clear

| Setting |     | Define                     |
|---------|-----|----------------------------|
|         | 1-2 | Normal Status<br>(Default) |
|         | 2-3 | Clear CMOS                 |

#### JP7: COM2 RS-232/485 Selector (Default: RS-232)

| Setting |                  | COM Ports |
|---------|------------------|-----------|
|         | 1-2<br>(Default) | RS-232    |

| 3-4<br>7-8 | RS-485<br>(Two wire)  |
|------------|-----------------------|
| 5-6<br>7-8 | RS-485<br>(Four wire) |

#### JP8: RS-485 terminal (120 ohm)

| S | etting     |
|---|------------|
|   | NA         |
|   | 1-2<br>3-4 |

#### VR1: Adjust the brightness of backlight

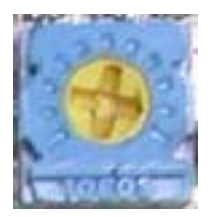

### Chapter 3. BIOS Setup

The ROM chip of your AW-EM730 board is configured with a customized Basic Input/Output System (BIOS) from Phoenix-Award BIOS. The BIOS is a set of permanently recorded program routines that give the system its fundamental operational characteristics. It also tests the computer and determines how the computer reacts to instructions that are part of programs.

The BIOS is made up of code and programs that provide the device-level control for the major I/O devices in the system. It contains a set of routines (called POST, for Power-On Self Test) that check out the system when you turn it on. The BIOS also includes CMOS Setup program, so no disk-based setup program is required CMOS RAM stores information for:

- Date and time
- Memory capacity of the main board
- Type of display adapter installed
- Number and type of disk drives

The CMOS memory is maintained by battery installed on the AW-EM730 board. By using the battery, all memory in CMOS can be retained when the system power switch is turned off. The system BIOS also supports easy way to reload the CMOS data when you replace the battery of the battery power lose.

#### 3.1 Quick Setup

In most cases, you can quickly configure the system by choosing the following main menu options:

- 1. Choose "Load Optimized Defaults" from the main menu. This loads the setup default values from the BIOS Features Setup and Chipset Features Setup screens.
- 2. Choose "Standard COS Features" from the main menu. This option lets you configure the date and time, hard disk type, floppy disk drive type, primary display and more.
- 3. In the main menu, press F10 ("Save & Exit Setup") to save your changes and reboot the system.

#### **3.2 Entering the CMOS Setup Program**

Use the CMOS Setup program to modify the system parameters to reflect the options installed in your system and to customize your system. For example, you should run the Setup program after you:

- Received an error code at startup
- Install another disk drive
- Use your system after not having used it for a long time
- Find the original setup missing
- Replace the battery
- Change to a different type of CPU
- Run the Phoenix-Award Flash program to update the system BIOS

Run the CMOS Setup program after you turn on the system. On-screen instructions explain how to use the program.

#### $\prod$ Enter the CMOS Setup program's main menu as follows:

- Turn on or reboot the system. After the BIOS performs a series of diagnostic checks, the following message appears: "Press DEL to enter SETUP"
- 2. Press the <DEL> key to enter CMOS Setup program. The main menu appears: Phoenix - AwardBIOS CMOS Setup Utility

| ▶ Standard CMOS Features                                                                                        | ▶ Frequencu/Voltage Control |  |
|----------------------------------------------------------------------------------------------------|-----------------------------|--|
| h Odward BIOS Fratures                                                                                          |                             |  |
| Havancea blus features                                                                                          | LOAU FAIT-SATE DELAUITS     |  |
| Advanced Chipset Features                                                                                       | Load Optimized Defaults     |  |
| ▶ Integrated Peripherals                                                                                        | Set Supervisor Password     |  |
| ▶ Power Management Setup                                                                                        | Set User Password           |  |
| ► PnP/PCI Configurations Save & Exit Setup                                                                      |                             |  |
| ► PC Health Status Exit Without Saving                                                                          |                             |  |
| Esc : Quit F9 : Menu in BIOS $\uparrow \downarrow \rightarrow \leftarrow$ : Select Item F10 : Save & Exit Setup |                             |  |
| Time, Date, Hard Disk Type                                                                                      |                             |  |

3. Choose a setup option with the arrow keys and press <Enter>. See the following sections for a brief description of each setup option.

In the main menu, press F10 ("Save & Exit Setup) to save your changes and reboot the system. Choosing "EXIT WITHOUT SAVING" ignores your changes and exits the program. Pressing <ESC> anywhere in the program returns you to the main menu.

#### **3.3 Menu Options**

The main menu options of the CMOS Setup program are described in the following and the following sections of this chapter.

#### STANDARD CMOS FEATURES:

Configure the date & time, hard disk drive type, floppy disk drive type, primary display type and more

#### ADVANCED BIOS FEATURES:

Configure advanced system options such as enabling/disabling cache memory and shadow RAM

#### ADVANCED CHIPSET FEATURES:

Configure advanced chipset register options such DRAM timing

#### INTEGRATED PERIPHERALS:

Configure onboard I/O functions

#### POWER MANAGEMENT SETUP:

Configure power management features such as timer selects

#### **PNP/PCI CONFIGURATION:**

Configure Plug & Play IRQ assignments and PCI slots

#### PC HEALTH STATUS:

Configure the CPU speed and, if the optional Winbond W83627HF system monitor IC is installed, view system information

#### LOAD FAIL-SAFE DEFAULT:

Loads BIOS default values. Use this option as diagnostic aid if your system behaves erratically

#### LOAD OPTIMIZED DEFAULTS:

Loads optimized BIOS settings

#### SET SUPERVISORS & USER PASSWORD:

Configure the system so that a password is required when the system boots or you attempt to enter the CMOS setup program. When you log in with this password, you will be able to enter the COS Setup main menu, but you can not enter other menus in the CMOS Setup program.

#### SAVE & EXIT SETUP:

Save changes of values to CMOS and exit the CMOS setup program

#### EXIT WITHOUT SAVING:

Abandon all CMOS changes and exit the CMOS setup program

#### **3.4 Standard CMOS Features Setup**

#### $\bigcup$ Use the Standard CMOS Setup option as follows:

1. Choose "Standard CMOS Features" from the main menu. The following screen appears:

| Phoenix - AwardBIOS CMOS Setup Utility<br>Standard CMOS Features                                                                     |                                                    |                                                    |
|----------------------------------------------------------------------------------------------------|----------------------------------------------------|----------------------------------------------------|
| Date (mm:dd:yy)                                                                                                    | Tue, Jan 14 2003                                   | Item Help                                          |
| lime (nn:mm:ss)                                                                                                    | 22 : 58 : 58                                       | Menu Level 🕨                                       |
| <ul> <li>► IDE Primary Master</li> <li>► IDE Primary Slave</li> <li>► IDE Secondary Master</li> <li>► IDE Secondary Slave</li> </ul> |                                                    | Change the internal clock.                         |
| Drive A<br>Drive B                                                                                                    | [1.44M, 3.5 in.]<br>[None]                         |                                                    |
| Video<br>Halt On                                                                                                    | [EGA/VGA]<br>[All , But Keyboard]                  |                                                    |
| Base Memory                                                                                                    | 640K                                               |                                                    |
| Extended Memory                                                                                                    | 14336K                                             |                                                    |
| Iotal Memory                                                                                                    | 15360K                                             |                                                    |
| ↑↓→+:Move Enter:Select<br>F5: Previous Values                                                                                        | +/-/PU/PD:Value F10:Save<br>F6: Fail-Safe Defaults | ESC:Exit F1:General Help<br>F7: Optimized Defaults |

2. Use the arrow keys to move between fields. Modify the selected field using the PgUP/PgDN/+/- keys. Some fields let you enter numeric values directly.

| Option              | Description                                                           |
|---------------------|-----------------------------------------------------------------------|
| Date (mm:dd:yy)     | Type the current date                                                 |
| Time (hour:min:sec) | Type the current time (24-hour clock)                                 |
| Hard Disks          | Choose from "Auto", "User", or "None"                                 |
|                     | If your drive is not one of the predefined types, choose "User" and   |
|                     | enter the following drive specifications:                             |
|                     | Cylinders, heads, Wpcom, L-Zone, sectors, and mode                    |
|                     | Consult the documentation received with the drive for the values that |
|                     | will give you optimum performance.                                    |
| Video               | Choose: EGA/VGA                                                       |
|                     | CGA 40                                                                |
|                     | CGA 80                                                                |
|                     | Mono                                                                  |
| Halt On             | Controls whether the system stops in case of an error detected during |
|                     | power up.                                                             |
|                     | Choose: All Errors                                                    |
|                     | No Errors                                                             |
|                     | All, But Keyboard (Default)                                           |
|                     | All, But Diskette                                                     |
|                     | All, But Disk/Key                                                     |

3. After you have finished with the Standard CMOS Features program, press the <ESC> key to return to the main menu.

#### **3.5 Advanced BIOS Features Setup**

### $\bigcup$ Use the Advanced BIOS Features Setup option as follows:

1. Choose "Advanced BIOS Features Setup" from the main menu. The following screen appears:

| Phoenix -<br>f                                       | - AwardBIOS CMOS<br>Ndvanced BIOS Fe | Setup Ut:<br>atures  | ility                                             |
|------------------------------------------------------|--------------------------------------|----------------------|---------------------------------------------------|
| ▶ CPU Feature                                        | [Press Enter]                        |                      | Item Help                                         |
| Virus Warning                                        | [Disabled]                           |                      |                                                   |
| CPU L1 & L2 Cache                                    | [Enabled]                            |                      | Menu Level 🕨 🕨                                    |
| CPU L3 Cache                                         | [Enabled]                            |                      |                                                   |
| Quick Power On Self Test                             | [Enabled]                            |                      |                                                   |
| First Boot Device                                    | [Floppy]                             |                      |                                                   |
| Second Boot Device                                   | [HDD-0]                              |                      |                                                   |
| Third Boot Device                                    | [LS120]                              |                      |                                                   |
| Boot Other Device                                    | [Enabled]                            |                      |                                                   |
| Swap Floppy Drive                                    | [Disabled]                           |                      |                                                   |
| Boot Up Floppy Seek                                  | [Enabled]                            |                      |                                                   |
| Boot Up NumLock Status                               | [On]                                 |                      |                                                   |
| Gate A20 Option                                      | [Fast]                               |                      |                                                   |
| Typematic Rate Setting                               | [Disabled]                           |                      |                                                   |
| 🔷 🗴 Typematic Rate (Chars/Sec                        | :) 6                                 |                      |                                                   |
| x Typematic Delay (Msec)                             | 250                                  |                      |                                                   |
| Security Option                                      | [Setup]                              |                      |                                                   |
| APIC Mode                                            | [Enabled]                            |                      |                                                   |
| MPS Version Control For (                            | JS[1,4]                              | ▼                    |                                                   |
| ^↓→+:Move Enter:Select +/-<br>F5: Previous Values F6 | -/PU/PD:Value F<br>5: Fail-Safe Def  | 10:Save I<br>aults I | SC:Exit F1:General Help<br>77: Optimized Defaults |

2. Use the arrow keys to move between items and to select values. Modify the selected fields using the PgUP/PgDN keys. Press the <F1> "Help" key for information on the available options:

| Option                    | Description                                                  |  |
|---------------------------|--------------------------------------------------------------|--|
| Virus Warning             | When enabled, any attempt to write to the boot sector and    |  |
|                           | partition table will halt the system and cause a warning     |  |
|                           | message to appear. If this happens, you can use an           |  |
|                           | anti-virus utility on a virus-free, bootable floppy disk to  |  |
|                           | reboot and clean your system. The default setting is         |  |
|                           | Disabled.                                                    |  |
| CPU L1 & L2 Cache         | This field is used to speed up the memory access. Enable     |  |
|                           | the external cache for better performance.                   |  |
| First/Second/Third Boot   | The BIOS attempts to load the operating system from the      |  |
| Device                    | devices in the sequence selected in these items.             |  |
|                           | Choose: HDD-0, LS-120, USB FDD                               |  |
| Boot Other Device         | Enable other device bootable not selected above.             |  |
| OS Select for DRAM > 64MB | Set to OS/2 if your system is using OS/2 and has a           |  |
|                           | memory size of more than 64MB                                |  |
| Quick Power On Self-Test: | Will enable you to cancel some checking item and             |  |
|                           | increase the speed when you open the machine.                |  |
| Gate A20 Option           | This entry allows you to select how gate A20 is handled.     |  |
|                           | Gate A20 is a device use to address memory above 1MB.        |  |
|                           | Initially, gate A20 was handled via the keyboard controller. |  |

|           | Today, while keyboards still provide this support, it is more |
|-----------|---------------------------------------------------------------|
|           | common, and much faster, for the system chipset to            |
|           | provide support for gate A20. Fast. The chipset controls      |
|           | Gate A20.                                                     |
|           | Normal A [o mom the keyboard controls Gate A20.               |
| APIC Mode | Leave this field in its default setting, must be Enable.      |

#### 3.6 Advanced Chipset Features Setup

### igcap Use the Advanced Chipset Features Setup option as follows:

1. Choose "Advanced Chipset Features Setup" from the main menu. The following screen appears;

| Phoenix - AwardBIOS CMOS S<br>Advanced Chipset Fea                                                                                                    | Setup Utility<br>atures         |
|----------------------------------------------------------------------------------------------------|---------------------------------|
| CAS Latency Time [2.5]                                                                                                    | 🔺 Item Help                     |
| Active to Precharge Delay[7]DRAM RAS# to CAS# Delay[3]DRAM RAS# Precharge[3]DRAM Data Integrity Mode[Non-ECC]MGM Core Frequency[Auto Max 266MH:System BIOS Cacheable[Disabled]Video BIOS Cacheable[Disabled]Delayed Transaction[Enabled]Delay Prior to Thermal[16 Min]AGP Aperture Size (MB)[64]** On-Chip UGA[Enabled]Boot Display[VBIOS Default]Panel Number[640x480] | z]                              |
| BIUS Write Protect     [Enabled]       ↑↓++:Move     Enter:Select     +/-/PU/PD:Value       F5:     Preujous     Values       F5:     Preujous     Values                                                                                                    | J:Save ESC:Exit F1:General Help |

2. Move between items and select values by using the arrow keys. Modify the selected fields using the PnUP/PgDN Keys. For information on the various options, press

| <1 1 × 10 y .       |                                                   |           |
|---------------------|---------------------------------------------------|-----------|
| Option              | Description                                       |           |
| DRAM Timing Control | This field is used to select the timing of the DR |           |
|                     | DRAM timing Configure                             | < By SPD> |
|                     | X – CAS Latency Time                              | 2         |
|                     | X – Active to Precharge Delay                     | 5         |

|                           | X- DRAM RAS # to CAS# Delay 2                               |  |
|---------------------------|-------------------------------------------------------------|--|
|                           | X – DRAM RAS# Precharge 2                                   |  |
| DRAM Data Integrity Mode  | Choose ECC or Non –ECC                                      |  |
| CAS Latency Time          | This field is used to select the local memory clock         |  |
|                           | periods.                                                    |  |
| Active to Precharge Delay | Provide parameter of SDRAM for reference.                   |  |
| DRAM RAS# to CAS# Delay   | Control the command order and start the cycle time          |  |
|                           | for read/write command by SDRAM                             |  |
| DRAM RAS# Precharge       | This field controls RAS# precharge (in local memory clocks) |  |
| System BIOS Cacheable     | Choose Enabled or Disabled. When enabled,                   |  |
|                           | caching of the system BIOS at F0000h-FFFFFh,                |  |
|                           | enhancing system performance. However, if any               |  |
|                           | program writes to this memory area, a system error          |  |
|                           | may result.                                                 |  |
| Video BIOS Cacheable      | Choose Enabled or Disabled. When Enable this                |  |
|                           | option to allow caching of the Video BIOS.                  |  |
| Memory Hole At 15M-16M    | Choose Enabled or Disabled. You can reserve this            |  |
|                           | area of system memory for ISA adapter ROM.                  |  |
|                           | When this area is reserved, it can not be cached.           |  |
|                           | The user information of peripherals that need to use        |  |
|                           | this area of system memory usually discusses their          |  |
|                           | memory requirement.                                         |  |
| AGP Aperture Size (MB)    | This field is relevant to the memory-mapped                 |  |
|                           | graphics data of the AGP card installed in your             |  |
|                           | system. Leave this in its default setting.                  |  |
| On-Chip VGA               | On-Chip VGA function. Default is enabled.                   |  |
| On-Chip Frame Buffer Size | The system memory size of On-Chip VGA. Default              |  |
|                           | is 32MB.                                                    |  |
| Boot Display              | Select CRT, LFP, CRT+LFP display.                           |  |
| Panel Number              | Select the panel resolution. Choose 640*480,                |  |
|                           | 800*600 or 1024*768 LVDS.                                   |  |
| BIOS Write Protect        | Select enabled or disabled. When enabled, the               |  |
|                           | BIOS can be updated.                                        |  |

### **3.7 Integrated Peripherals**

### $\square$ Use the Integrated Peripherals Setup option as follows:

1. Choose "Integrated Peripherals Setup" from the main menu. The following screen appears:

| Phoenix – AwardBIOS CMOS Setup Utility<br>Integrated Peripherals                                                                                                    |                                                                               |                                                    |  |
|----------------------------------------------------------------------------------------------------|-------------------------------------------------------------------------------|----------------------------------------------------|--|
| ► OnChip IDE Device                                                                                                    | [Press Enter]                                                                 | Item Help                                          |  |
| <ul> <li>Onboard Device</li> <li>SuperIO Device</li> <li>Watch Dog Timer Select</li> <li>Onboard Serial Port 3</li> <li>Serial Port 3 Use IRQ</li> <li>Onboard Serial Port 4</li> <li>Serial Port 4 Use IRQ</li> <li>Serial Port 4 Ring Pin</li> </ul> | LPress Enter]<br>[Disabled]<br>[3E8]<br>[IRQ10]<br>[2E8]<br>[IRQ11]<br>[Ring] | Menu Level ►                                       |  |
| ^↓→+:Move Enter:Select +<br>F5: Previous Values                                                                                                    | /-/PU/PD:Value F10:Save<br>F6: Fail-Safe Defaults                             | ESC:Exit F1:General Help<br>F7: Optimized Defaults |  |

2. Move between items and select values by using the arrow keys. Modify the selected fields using the PgUP/PgDN keys. Please press the <F1> key for information on the various options.

| Option            | Description                                        |  |
|-------------------|----------------------------------------------------|--|
| Onboard Device    | ·                                                  |  |
| USB Controller    | Enabled the onboard USB. You can further           |  |
|                   | configure the onboard USB in the "USB 2.0          |  |
|                   | controller" and 'USB Keyboard Support" fields.     |  |
|                   | Disables the onboard USB.                          |  |
|                   |                                                    |  |
| USB2.0 Controller | If you are using USB2.0, this field must be set to |  |
|                   | Enabled.                                           |  |
|                   |                                                    |  |
| AC97 Audio        | Auto Select this option when using the             |  |
|                   | onboard audio codec.                               |  |

| Disabled | Select this option when using a PCI |
|----------|-------------------------------------|
|          | sound card.                         |

#### **Super IO Device**

| Power ON Function     | Password      Hot Key      Any Key      Button |  |
|-----------------------|------------------------------------------------|--|
|                       | Only < Keyboard 98                             |  |
| KB Power ON Password  | User define                                    |  |
| Hot KEY Power ON      | User define                                    |  |
| Onboard Serial Port 1 | 3F8/IRQ4 、2F8/IRQ3 、3E8/IRQ4 、                 |  |
|                       | 2E8/IRQ3 · AUTO                                |  |
| Onboard Serial Port 2 | 3F8/IRQ4 \ 2F8/IRQ3 \ 3E8/IRQ4 \               |  |
|                       | 2E8/IRQ3 · AUTO                                |  |
| Onboard Parallel Port | 37//IRQ7 · 278/IRQ5 · 3BC/IRQ7                 |  |
| Parallel Port Mode    | SPP/EPP/ECP/ECP+EPP                            |  |
| EPP Mode Select       | EPP1.7                                         |  |
| ECP Mode Use DMA      | 3                                              |  |
| Power After PWR-Fail  | Off/On/Former-Sts                              |  |

#### **POWER ON Function**

The power button will not function once a keyboard password has been set in this field. You must type the correct password to power-on the system. If you forgot the password, turn off the system and remove the battery. Wait for a few seconds and install it back before powering-on the system.

#### **IR Mode Select**

This field is used to select the type of IrDA standard supported by your IrDA device. For better transmission of data, your IrDA peripheral device must be within a 30° angle and within a distance of 1 meter.

RxD, TxD Active

The options are Hi, Lo; Lo, Hi; Lo, Lo; and Hi, Hi.

#### **UR2 Duplex Mode**

Half Data is completely transmitted before receiving data. Full Transmits and receives data simultaneously.

#### **Onboard Parallel Port**

378/IRQ7, 3BC/IRQ7, 278/IRQ5 Selects the I/O address and IRQ for the onboard parallel port.

Disabled Disables the onboard parallel port.

#### **Parallel Port Mode**

The options are SPP, EPP, ECP and ECP+EPP. These apply to a standard specification and will depend on the type and speed of your device. Refer to your peripheral's manual for the best option.

#### SPP

Allows normal speed operation but in one direction only.

#### **ECP (Extended Capabilities Port)**

Allow parallel port to operate in bidirectional modes and at a speed faster than the normal mode's data transfer rate.

#### **EPP (Enhanced Parallel Port)**

Allows bidirectional parallel ports to operation at maximum speed.

If you selected EPP, the "EPP Mode Select" field is configurable. If you selected ECP, the "ECP Mode Use DMA: field is configurable. If you selected ECP+EPP, both "EPP Mode Select: and "ECP Mode Use DMA" are configurable.

#### **PWRON after PWR-Fail**

This function allows you to setup the system whether you want restart or shut down the machine after the powers interrupt.

Off: Remain system closed when you restart the power

On: when restart the power it will remain the status that power is not interrupt.

Former-Sts: The system will back to the status that power is not interrupt.

#### Watch Dog Timer Select

You can set up the watchdog timer.

#### 3.8 Power Management Setup

The Power Management Setup controls the board's "green" features. To save energy these features shut down the video display and hard disk drive.

### $\bigcup$ Use the Power Management Setup option as follows:

1. Choose "Power Management Setup" from the main menu. The following screen

appears.

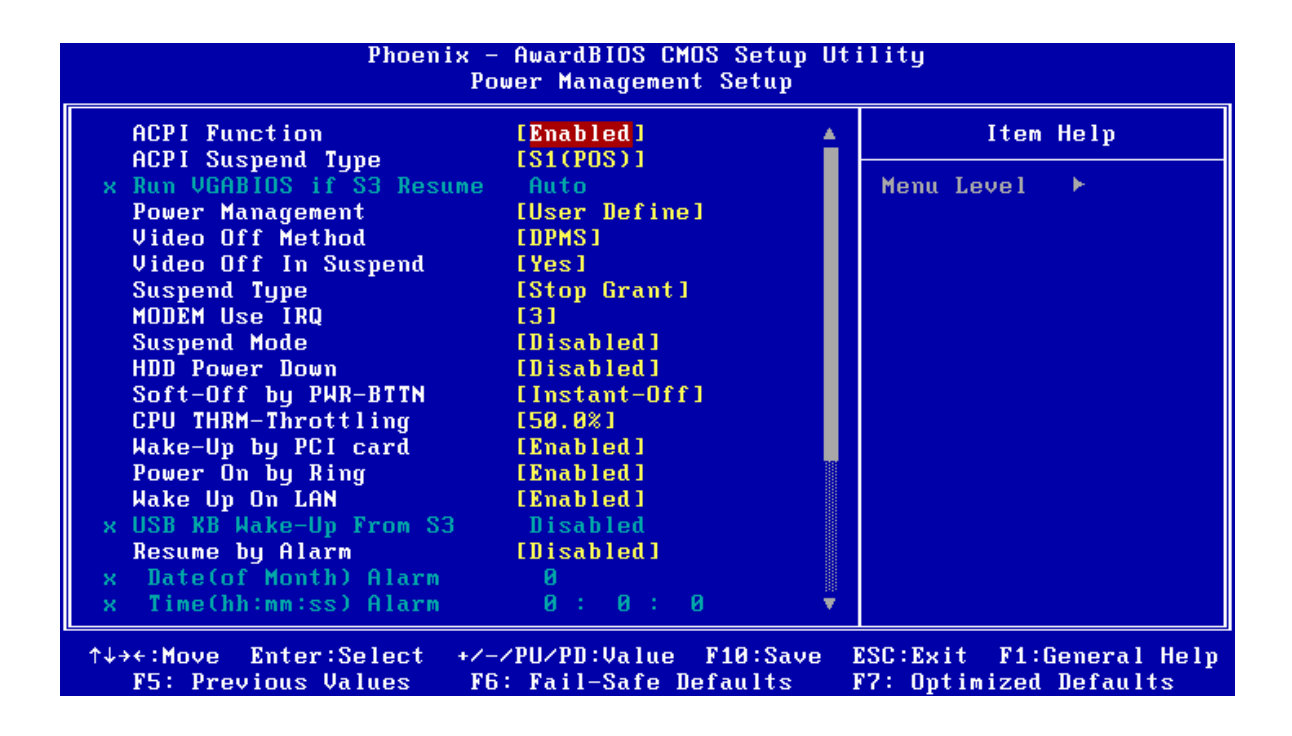

2. Move between items and select values by using the arrow keys. Modify the selected field the PgUP/PgDN keys. For information on the various options, press <F1> key.

| Option                       | Description                                                    |
|------------------------------|----------------------------------------------------------------|
| ACPI Function                | This function should be enabled only in operating systems      |
|                              | that support ACPI. Currently, only Windows                     |
|                              | 98SE/2000/ME/XP supports this function. When this field        |
|                              | is enabled, the system will ignore the settings in the         |
|                              | "Suspend Mode" and "HDD Power Down" fields. If you             |
|                              | want to use the Suspend to RAM function, make sure this        |
|                              | field is enabled then select "S3 (STR" in the field below.     |
| ACPI Suspend Type            | This field is used to select the type of Suspend mode.         |
|                              | S1 (POS) Enables the Power On Suspend function.                |
|                              | S3 (STR) Enables the Suspend to RAM function. You can          |
|                              | further configure this function by setting.                    |
| The "Run VGABIOS if S3       | When this field is set to Auto, the system will initialize the |
| Resume" and "USB KB          | VGA BIOS when it wakes up from the S3 state. This can          |
| Wake-up From S3" fields. Run | be configured only if the "ACPI Suspend Type" field is set     |
| VGABIOS if S3 Resume         | to " S3 (STR)"                                                 |
| Power Management             | This field allows you to select the type (or degree) of        |
|                              | power saving by changing the length of idle time that          |

|                      | elapses before the "Suspend Mode" and "HDD Power                                                                                                    |  |
|----------------------|----------------------------------------------------------------------------------------------------|--|
|                      | Down" field is activated. Min Saving Minimum power                                                                                                    |  |
|                      | saving time for the "Suspend Mode" and "HDD Power                                                                                                    |  |
|                      | Down" =15min.                                                                                                    |  |
|                      | Max Saving Maximum power saving time for the "Suspend                                                                                                    |  |
|                      | Mode" and "HDD Power Down"=1 min.                                                                                                    |  |
|                      | User Define Allows you to set the power saving time in the                                                                                                    |  |
|                      | "Suspend Mode" and "HDD Power Down" field.                                                                                                    |  |
| Video Off Method     | This determines the manner in which the monitor is                                                                                                    |  |
|                      | blanked. V/H SYNC + Blank This selection will cause the                                                                                                    |  |
|                      | system to turn off the vertical and horizontal                                                                                                    |  |
|                      | synchronization ports and write blanks to the video buffer.                                                                                                    |  |
| Bland Screen         | This option only writes blanks to the video buffer.                                                                                                    |  |
|                      | DPMS initializes display power management signaling.                                                                                                    |  |
|                      | Use this option if your video board supports it. Video Off In                                                                                                    |  |
|                      | Suspend This field is used to activate the video off feature                                                                                                    |  |
|                      | when the system enters the Suspend mode.                                                                                                    |  |
| Suspend Mode         | When the system enters the Suspend mode, the CPU and                                                                                                    |  |
|                      | onboard peripherals will be shut off.                                                                                                    |  |
| HDD Power Down       | This is selectable only when the power management filed                                                                                                    |  |
|                      | is set to user define. When the system enters the HDD                                                                                                    |  |
|                      | power down mode according to the power saving time                                                                                                    |  |
|                      | selected, the hard disk drive will be powered down while                                                                                                    |  |
|                      | all other devices remain active.                                                                                                    |  |
| Soft-Off by PWR-BTTN | This field allows you to select the method of powering off                                                                                                    |  |
|                      | you system.                                                                                                    |  |
|                      | Delay 4 sec. regardless of whether the power                                                                                                    |  |
|                      | , , , , , , , , , , , , , , , , , , , ,                                                                                                    |  |
|                      | management function is enable or disabled, if the power                                                                                                    |  |
|                      | management function is enable or disabled, if the power button is pushed and released in less than 4 sec, the                                                                                                    |  |
|                      | management function is enable or disabled, if the power<br>button is pushed and released in less than 4 sec, the<br>system enter the suspend mode. The purpose of this                                                                                                    |  |
|                      | management function is enable or disabled, if the power<br>button is pushed and released in less than 4 sec, the<br>system enter the suspend mode. The purpose of this<br>function is to prevent the system from powering off in case                                                                                                    |  |
|                      | management function is enable or disabled, if the power<br>button is pushed and released in less than 4 sec, the<br>system enter the suspend mode. The purpose of this<br>function is to prevent the system from powering off in case<br>you accidentally " hit" or pushed the power button. Push                                                                                                    |  |
|                      | management function is enable or disabled, if the power<br>button is pushed and released in less than 4 sec, the<br>system enter the suspend mode. The purpose of this<br>function is to prevent the system from powering off in case<br>you accidentally " hit" or pushed the power button. Push<br>and release again in less than 4 sec to restore. Pushing                                                                                                    |  |
|                      | management function is enable or disabled, if the power<br>button is pushed and released in less than 4 sec, the<br>system enter the suspend mode. The purpose of this<br>function is to prevent the system from powering off in case<br>you accidentally " hit" or pushed the power button. Push<br>and release again in less than 4 sec to restore. Pushing<br>the power button for more than 4 seconds will power off                                                                                                    |  |
|                      | management function is enable or disabled, if the power<br>button is pushed and released in less than 4 sec, the<br>system enter the suspend mode. The purpose of this<br>function is to prevent the system from powering off in case<br>you accidentally " hit" or pushed the power button. Push<br>and release again in less than 4 sec to restore. Pushing<br>the power button for more than 4 seconds will power off<br>the system.                                                                                                    |  |
| Instant-off          | management function is enable or disabled, if the power<br>button is pushed and released in less than 4 sec, the<br>system enter the suspend mode. The purpose of this<br>function is to prevent the system from powering off in case<br>you accidentally " hit" or pushed the power button. Push<br>and release again in less than 4 sec to restore. Pushing<br>the power button for more than 4 seconds will power off<br>the system.<br>Pressing and then releasing the power button at once will                                       |  |
| Instant-off          | management function is enable or disabled, if the power<br>button is pushed and released in less than 4 sec, the<br>system enter the suspend mode. The purpose of this<br>function is to prevent the system from powering off in case<br>you accidentally " hit" or pushed the power button. Push<br>and release again in less than 4 sec to restore. Pushing<br>the power button for more than 4 seconds will power off<br>the system.<br>Pressing and then releasing the power button at once will<br>immediately power off your system. |  |

|                 | card such as LAN card or modem card uses the PCI PME       |  |  |
|-----------------|------------------------------------------------------------|--|--|
|                 | (Power Management Event) signal to remotely wake up        |  |  |
|                 | the system. Access to the LAN card or PCI card will cause  |  |  |
|                 | the system to wake up. Refer to the Disable The system     |  |  |
|                 | will not wake up despite access to the PCI card.           |  |  |
| Wake up on LAN  | If you are using a LAN card that supports the remote wake  |  |  |
|                 | up function, set this field to Enabled. The will allow the |  |  |
|                 | network to remotely wake up a soft power down (Soft-off)   |  |  |
|                 | PC. However, if your system is in the suspend mode, you    |  |  |
|                 | can wake up the system only through an IRQ or DMA          |  |  |
|                 | interrupt.                                                 |  |  |
| Resume By Alarm | Enabled when enabled, you can set the date and time you    |  |  |
|                 | would like the soft power down (Soft-off) PC to power -on  |  |  |
|                 | in the "Date (of Month) Alarm" and "Time (hh:mm:ss)        |  |  |
|                 | Alarm" fields. However, if the system is accessed by       |  |  |
|                 | incoming calls or the network (Resume On Ring/LAN) that    |  |  |
|                 | prior to the date and time set in these fields, the system |  |  |
|                 | will give priority to the incoming calls or network.       |  |  |
|                 | Disabled Disables the automatic power-on function.         |  |  |
|                 | •                                                          |  |  |

3. After you have finished with the Power Management Setup, press the <ESC> key to return to the main menu.

#### **3.9 PNP/PCI Configuration**

This option is used to configure Plug and Play assignments and route PCI interrupts to designated ISA interrupts.

### $\bigcup$ Use the PNP/PCI Configuration Setup option as follows:

1. Choose "PNP/PCI Configuration Setup" from the main menu, the following screen appears.

| Phoenix - AwardBIOS CMOS Setup Utility<br>PnP/PCI Configurations    |                                               |                                                                                                    |  |
|---------------------------------------------------------------------|-----------------------------------------------|----------------------------------------------------------------------------------------------------|--|
| Reset Configuration Data                                            | [Disabled]                                    | Item Help                                                                                                    |  |
| Resources Controlled By<br>× IRQ Resources<br>PCI/VGA Palette Snoop | [Auto(ESCD)]<br>Press Enter<br>[Disabled]     | Menu Level ►<br>Default is Disabled.<br>Select Enabled to<br>reset Extended System<br>Configuration Data<br>ESCD) when you exit<br>Setup if you have<br>installed a new add-on<br>and the system<br>reconfiguration has<br>caused such a serious<br>conflict that the OS<br>cannot boot |  |
| ^↓→+:Move Enter:Select +/-<br>F5: Previous Values F6                | /PU/PD:Value F10:Save<br>: Fail-Safe Defaults | ESC:Exit F1:General Help<br>F7: Optimized Defaults                                                                                                    |  |

2. Move between items and select values by using the arrow keys. Modify the selected fields using the PgUP/PgDN keys. For information on the various options, please press <F1> key.

| Option                   | Description                                                   |
|--------------------------|---------------------------------------------------------------|
| PNP OS installed         | NO: BIOS program will adjust all the set up by itself         |
|                          | YES: When you install the system that support plug & play,    |
|                          | press <yes></yes>                                             |
| Reset Configuration Data | Enabled The BIOS will reset the Extended System               |
|                          | Configuration Data (ESCD) once automatically. It will then    |
|                          | recreate a new set of configure data                          |
|                          | Disabled The BIOS will not reset the configuration data       |
|                          | Resources controlled by the Award plug and play BIOS has      |
|                          | the capability to automatically configure all of the boot and |
|                          | plug and play compatible devices.                             |
|                          | Auto (ESCD) The system will automatically detect the          |
|                          | settings for you.                                             |
|                          | Manual choose the specific IRQ in the "IRQ Resources"         |
|                          | field.                                                        |
| PCI/VGA Palette Snoop    | This field determines whether the MPEG ISA/VESA VGA           |
|                          | cards a work with PCI/VGA or not                              |
|                          | Enable MEPG ISA/VESA VGA cards work with PCI/VGA              |
|                          | Disabled MPEG ISA/VESA VGA card does not work with            |
|                          | PCI/VGA                                                       |

3. Please press the <ESC> key to return the main menu after finishing with the PNP/PCI Configuration Setup.

#### 3.10 PC Health Status Configuration Setup

Choose "PC Health Status Configuration Setup" from the main menu, the following screen appears:

| CPU Warning Temperature                                                                                                    | [Disabled] | Item Help    |
|----------------------------------------------------------------------------------------------------|------------|--------------|
| Current GPU1 Temperature<br>Current CPU1 Temperature<br>Current CPUFAN1 Speed<br>Current CPUFAN3 Speed<br>IN0(V)<br>IN1(V)<br>IN1(V)<br>+ 5 V<br>+12 V<br>-12 V<br>- 5 V<br>VBAT(V)<br>5VSB(V) |            | Menu Level ► |
| Shutdown Temperature                                                                                                    | [Disabled] |              |

#### **3.11 Load Fail-Safe Defaults**

This option loads the troubleshooting default values permanently stored in the BIOS ROM. This is useful if you are having problems with the main board and need to debug or troubleshoot the system. The loaded default settings do not affect the Standard CMOS Setup screen.

| Phoenix - AwardBIOS                                                                                                    | CMOS Setup Utility                                                                                                    |  |
|----------------------------------------------------------------------------------------------------|----------------------------------------------------------------------------------------------------|--|
| <ul> <li>Standard CMOS Features</li> <li>Advanced BIOS Features</li> <li>Advanced Chipset Features</li> <li>Integrated Peripherals</li> <li>Power Management</li> <li>PnP/PCI Configura</li> <li>PC Health Status</li> </ul> | Frequency/Voltage Control<br>Load Fail-Safe Defaults<br>Load Optimized Defaults<br>Set Supervisor Password<br>word<br>efaults (Y/N)? N<br>saving |  |
| Esc : Quit F9 : Menu in BIOS ↑↓→ ← : Select Item<br>F10 : Save & Exit Setup                                                                                                    |                                                                                                    |  |
| Load Fail-Safe Defaults                                                                                                    |                                                                                                    |  |

To use this feature, highlight it on the main screen and press <Enter>. A line will appear on the screen asking if you want to load the BIOS default values. Pres the <Y> key and then press <Enter> if you want to load the BIOS default.

#### **3.12 Load Optimized Defaults**

This option loads optimized settings stored in the BIOS ROM. The auto-configured settings do not affect the Standard CMOS Setup screen.

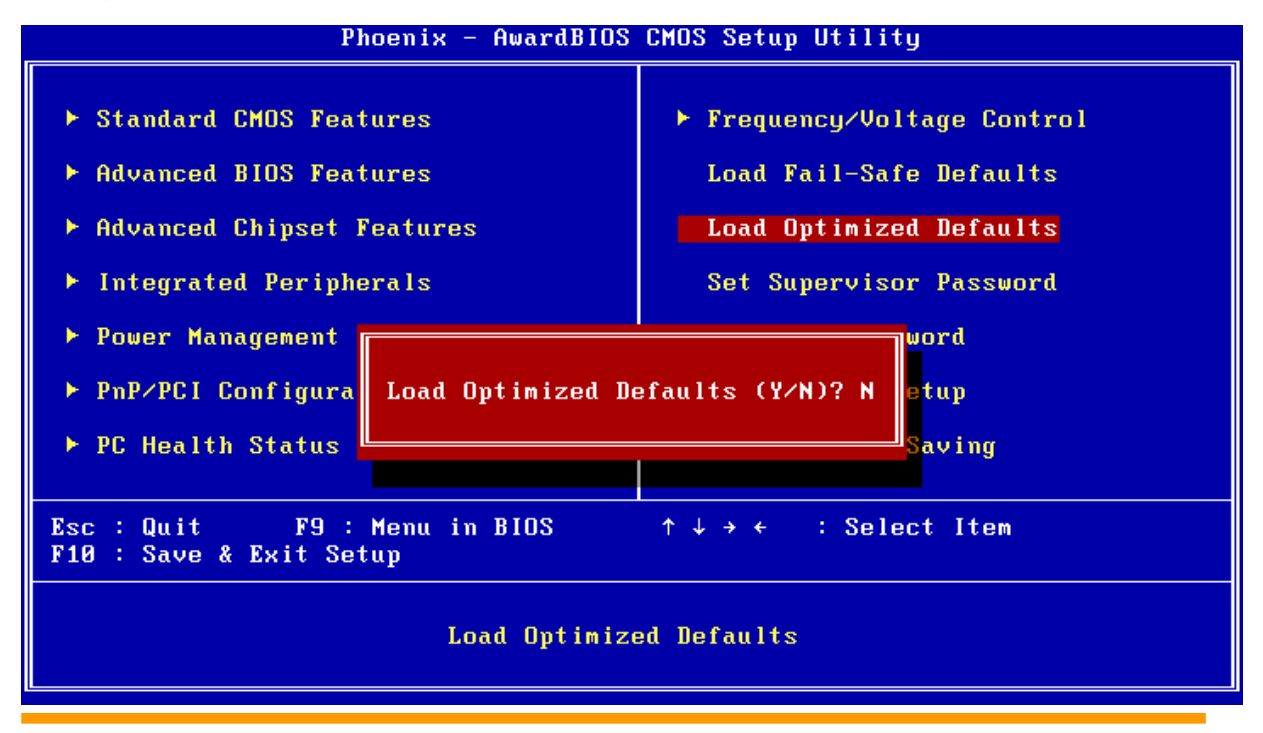

To use this feature, highlight it on the main screen and press <Enter>. A line will appear on the screen asking if you want to load the Optimized Default Values. Press the <Y> key and then press <Enter> if you want to load the SETUP default.

#### 3.13 Supervisor/User Password

The password options let you prevent unauthorized system boot-up or unauthorized use of CMOS setup. The Supervisor Password allows both system and CMOS Setup program access; the User Password allows access to the system and the CMOS Setup Utility main menu.

The password functions are disabled by default. You can use these options to enable a password function or, if a password function is already enabled, change the password.

To change a password, first choose a password option from the main menu and enter the current password. Then type your new password at the prompt. The password is case sensitive and you can use up to 8 alphanumeric characters. Press <Enter> after entering the password. At the Next Prompt, confirm the new password by typing it and pressing <Enter> again.

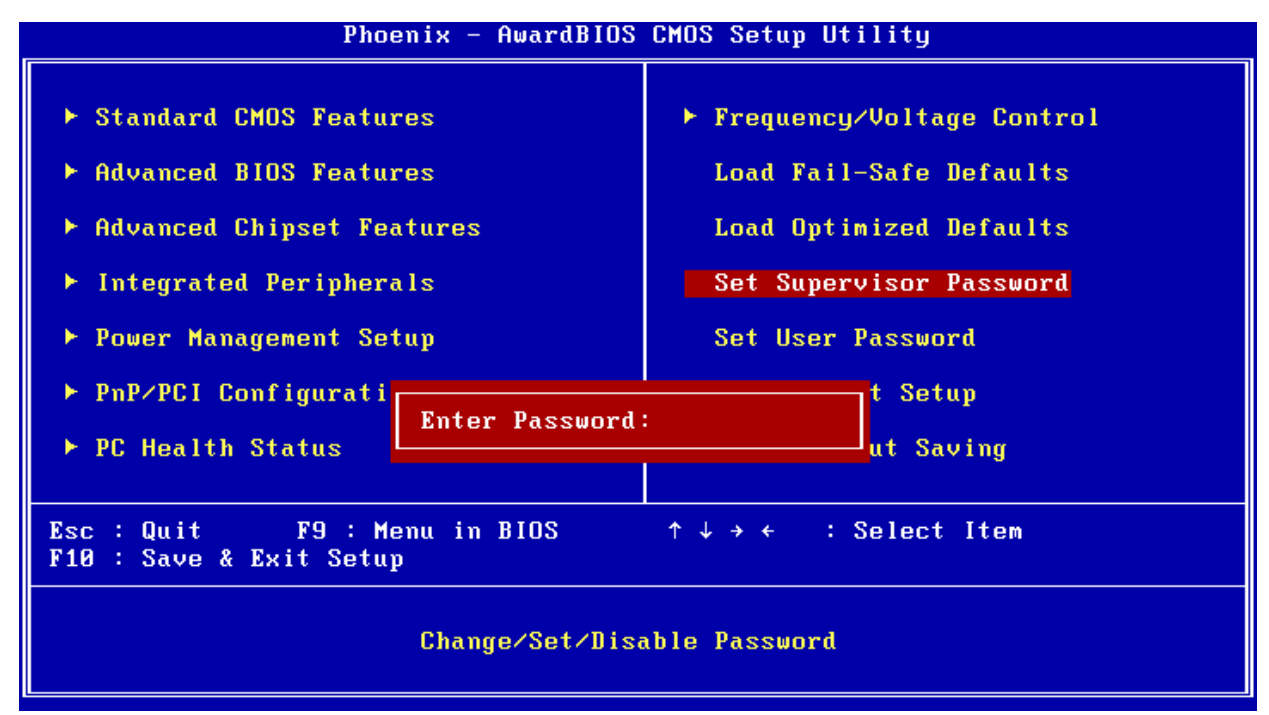

After you use this option to enable a password function, use the "Security Option" in "BIOS Feature Setup" to specify whether a password is required every time the system boots or only when an attempt is made to enter the CMOS Setup program.

#### 3.14 Save and Exit Setup

This function automatically saves all CMOS values before exiting Setup.

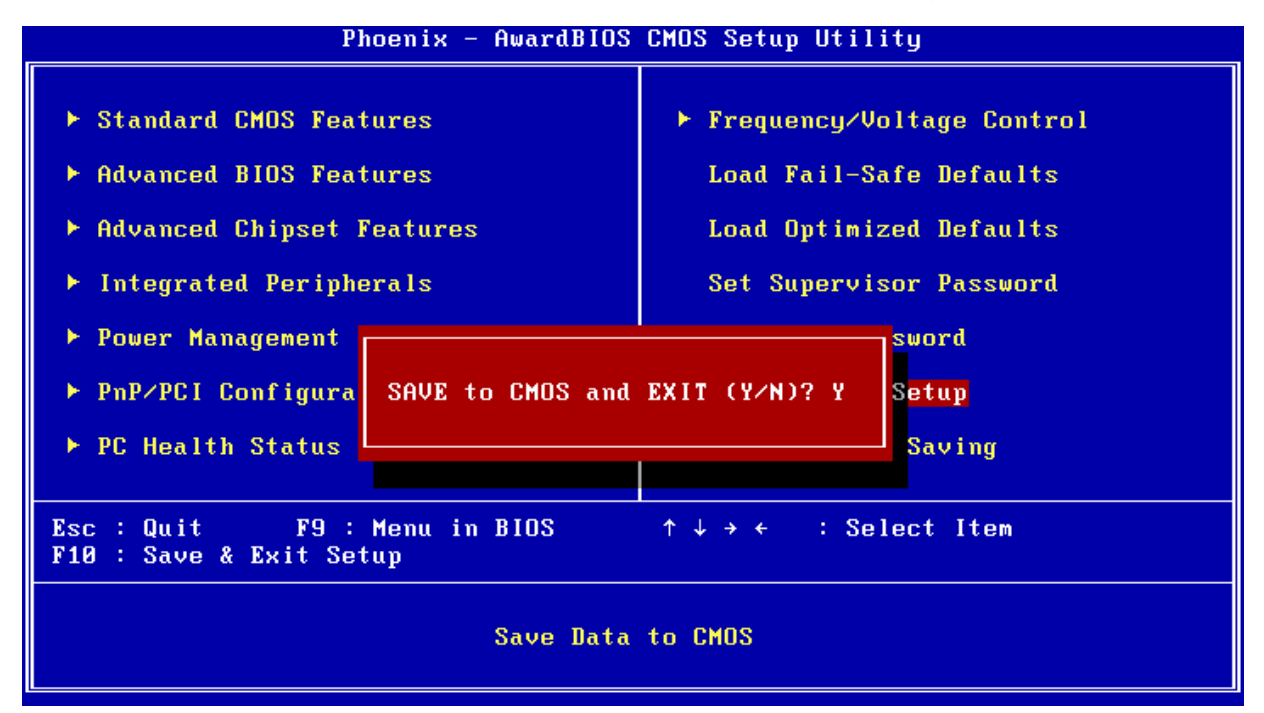

#### **3.15 Exit Without Saving**

Use this function to exit Setup without saving the CMOS value.

| Phoenix - AwardBIUS CMOS Setup Utility                                                                        |                                                                                   |  |
|----------------------------------------------------------------------------------------------------|-----------------------------------------------------------------------------------|--|
| <ul> <li>Standard CMOS Features</li> <li>Advanced BIOS Features</li> <li>Advanced Chipset Features</li> </ul> | ▶ Frequency/Voltage Control<br>Load Fail-Safe Defaults<br>Load Optimized Defaults |  |
| Integrated Peripherals                                                                                        | Set Supervisor Password                                                           |  |
| <ul> <li>Power Management S</li> <li>PnP/PCI Configurat</li> <li>PC Health Status</li> </ul>                  |                                                                                   |  |
| Esc : Quit F9 : Menu in BIOS ↑↓→ ← : Select Item<br>F10 : Save & Exit Setup                                   |                                                                                   |  |
| Abandon all Data                                                                                              |                                                                                   |  |

### Chapter 4. Software & Driver Utility

The operation system and driver installation procedure must be performed first.

#### 4.1 Operation System Installation

The AW-EM730 supports Windows 2000 SP4, Windows XP SP2 and Linux operation system. Please install the OS first after setup the hardware.

#### **4.2 Device Driver Installation**

It supports one 10/100 Ethernet Controller by using Intel® 82562ET.

#### 4.2.1. Intel 82562ET Ethernet

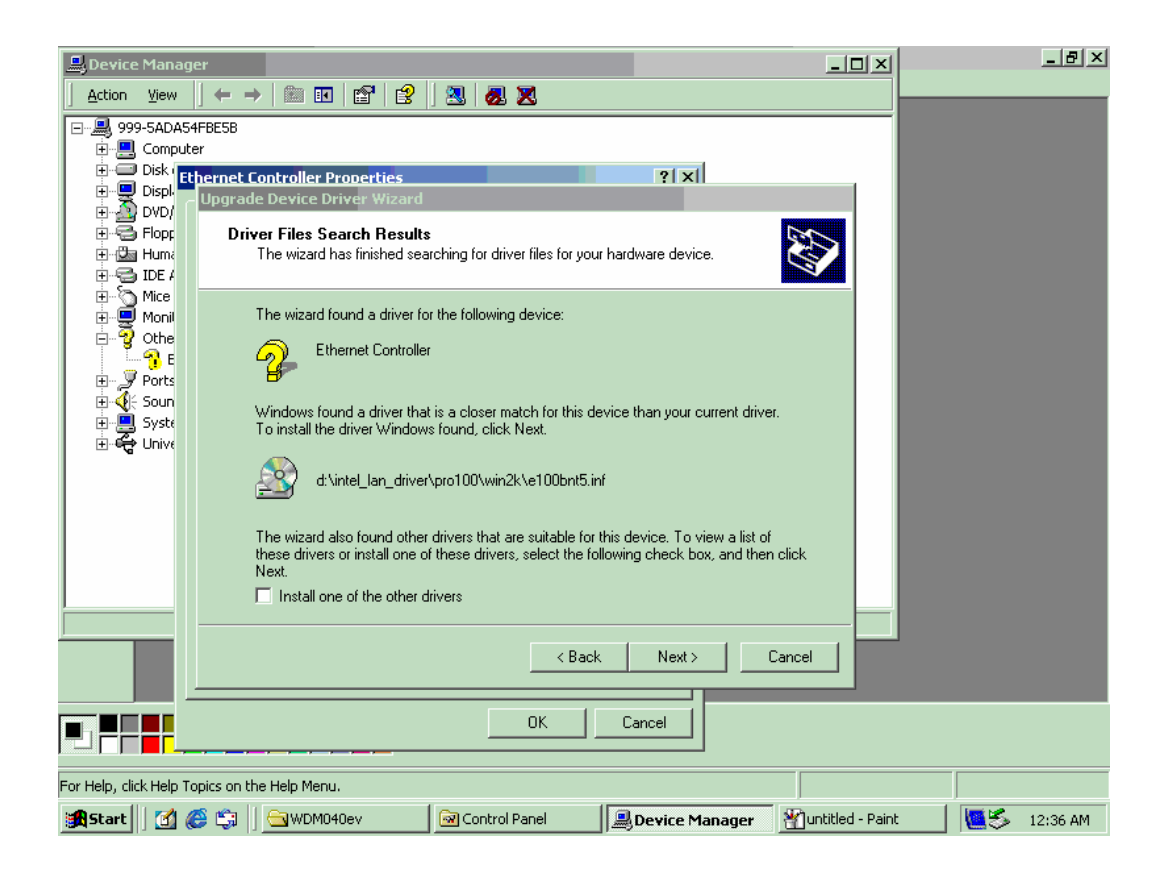

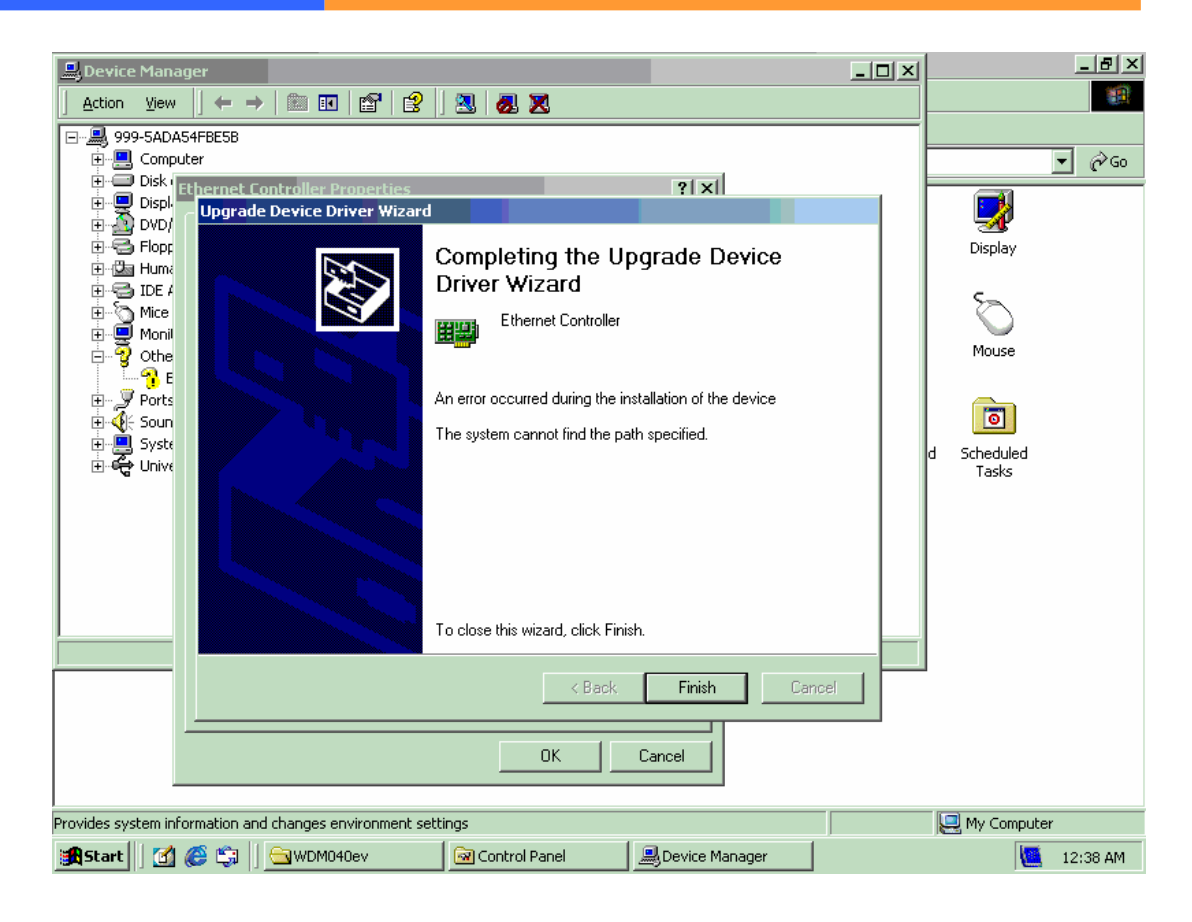

#### 4.2.2. CRT and LVDS Driver

|         | 🔊 Intel(R) extreme Chipset Graphics Driver Software - InstallShield(R) Wizard 🛛 🔀                                                                                                    |             |
|---------|----------------------------------------------------------------------------------------------------|-------------|
| My      | Extracting Files<br>The contents of this package are being extracted.                                                                                                    |             |
| My      | Please wait while the InstallShield(R) Wizard extracts the files needed to install<br>Intel(R) extreme Chipset Graphics Driver Software on your computer. This may take<br>a few moments. |             |
| м       | PExtracting igfxcpl.cpl                                                                                                    |             |
| R       |                                                                                                    |             |
|         | InstallShield                                                                                                    |             |
| c<br>tH | Connect to<br>ne Internet                                                                                                    |             |
| 1       | 🞗 Start 📗 🚰 🎒 🔄 EM730 🛛 🔐 untitled-1 - Paint 🛛 🔊 Intel(R) extre                                                                                                    | me 12:22 AM |

#### Appendix A: Optional Module

1. AC97 Audio Kit (SPK Out, MIC In)

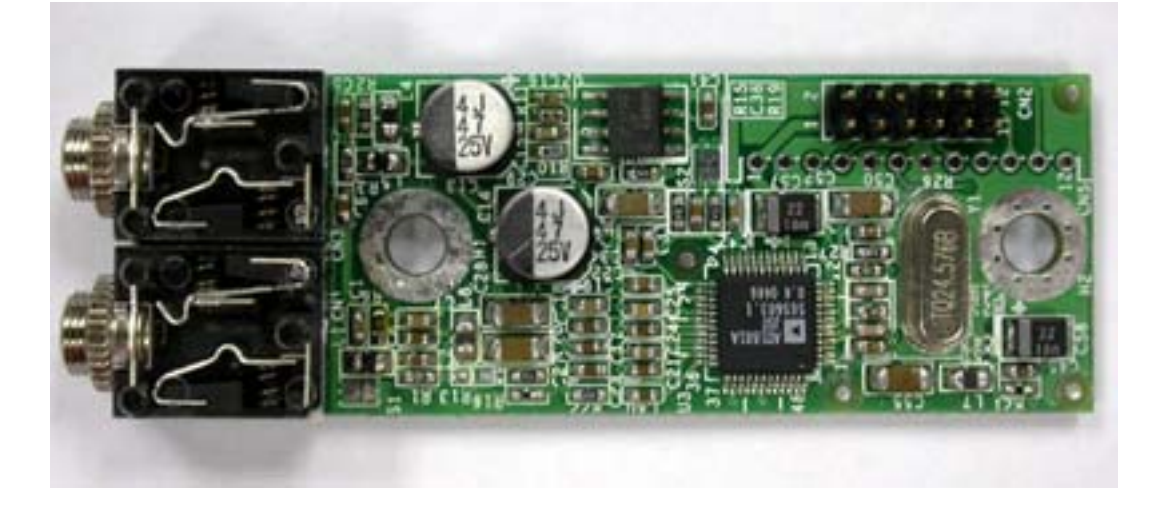

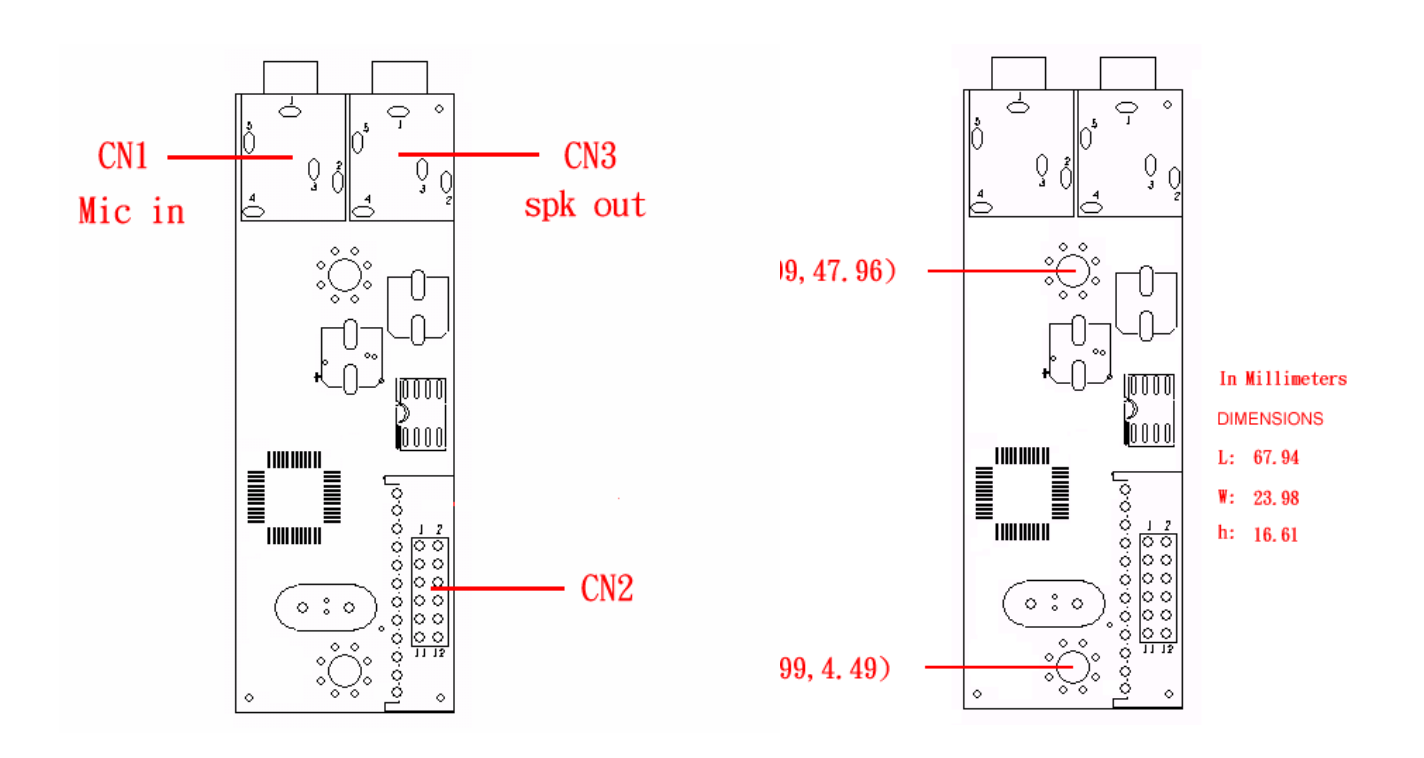

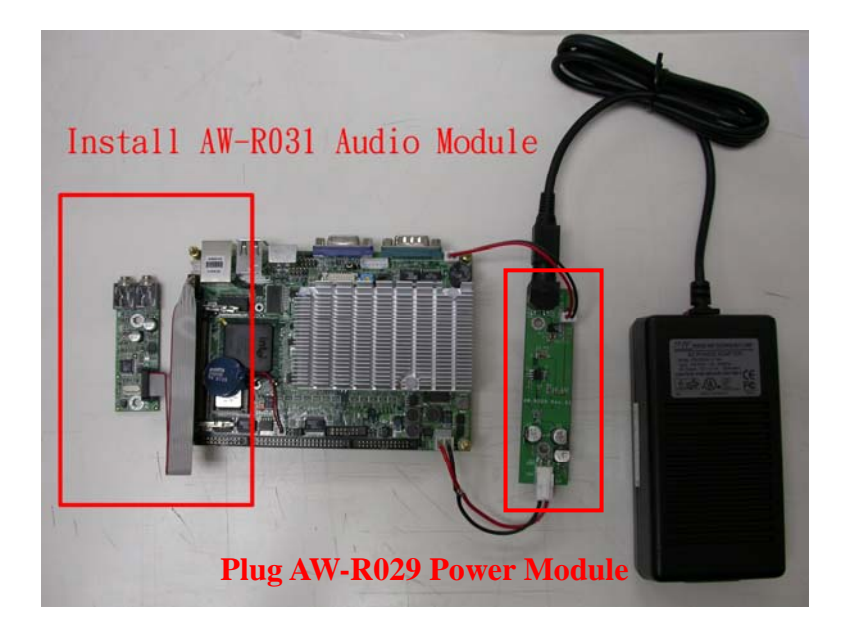

#### Install Audio Driver (need Option AW-R031 Audio Module)

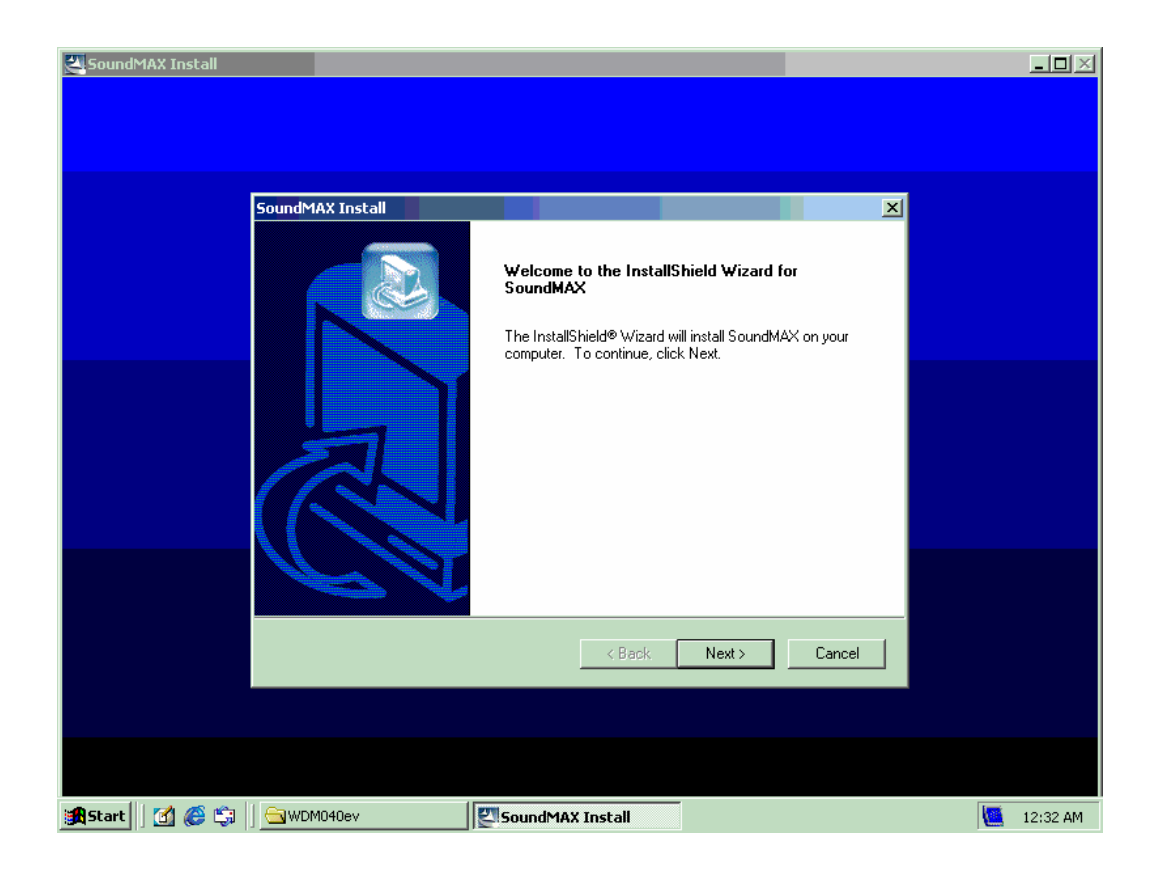

#### 2. +12~24V Power adapter Kit

We offer the AW-R041 that is a +12V~+24V to +5V DC output adapter. If +12V~+24 power input is needed, please assemble the power cable of AW-EM730 CN3 and AW-R041 CN2.

CN4

AW-R041 Layout

#### CN2: +12V Output Connector

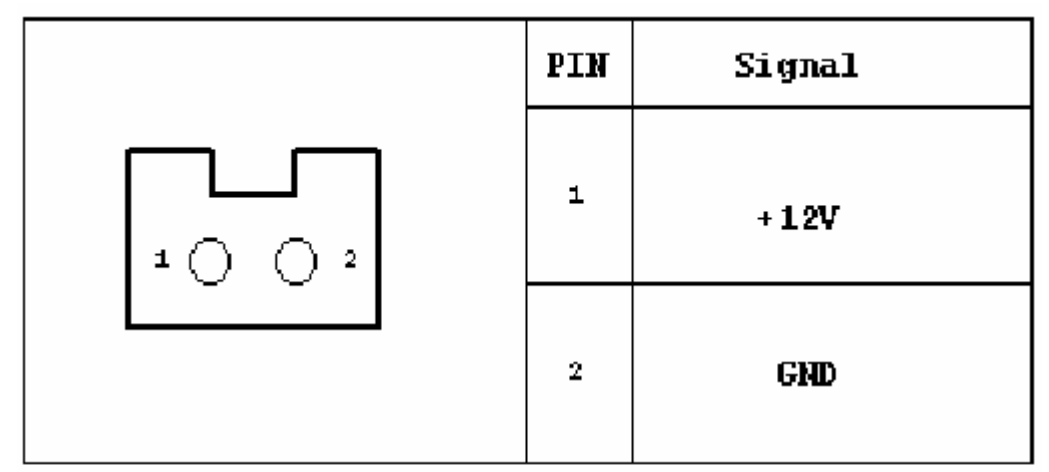

CN4: +5V Output Connector

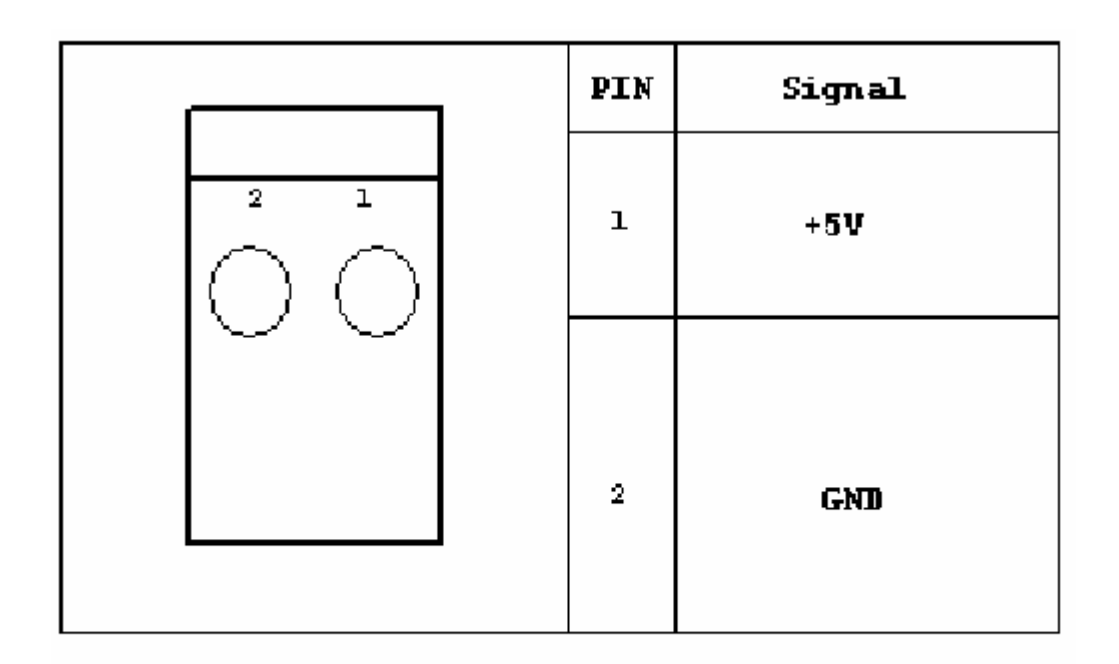

### CN5: +12V Input Power Jack

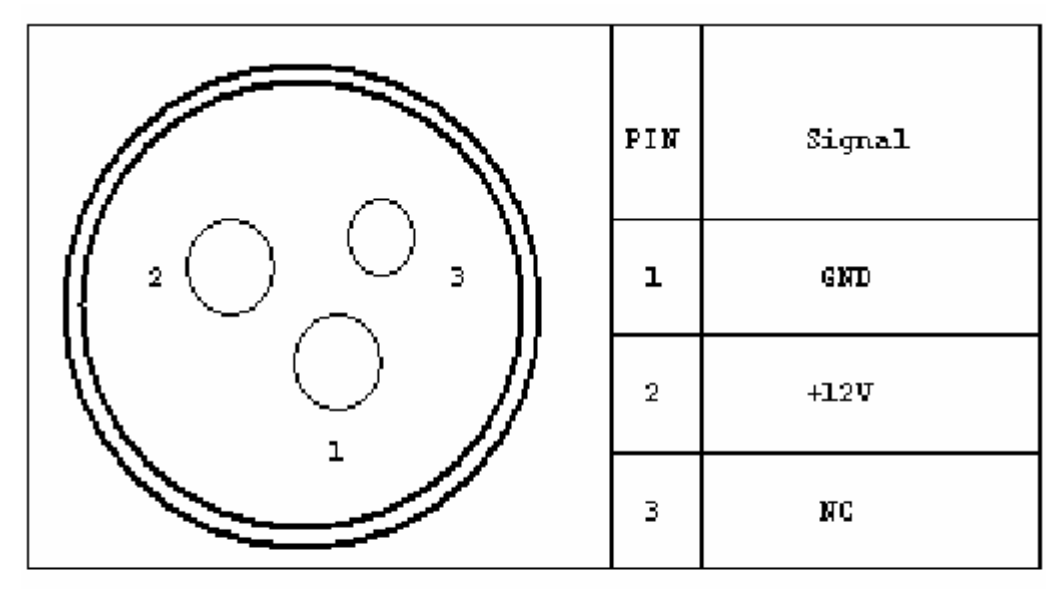

### Appendix B: Optional Cable List

| Part No.     | Cable Description             | AW-EM730  |
|--------------|-------------------------------|-----------|
|              |                               | Connector |
| 46-IPOW29-00 | Power cable 3.96mm to 4pin AT | CN18      |
| 46-IUSB03-00 | USB Cable 2*5 2mm             | CN11      |
| 46-IOOIDE-00 | IDE 44pin Cable               | CN20      |
| 46-ICOM03-00 | COM3  COM4 Cable              | CN19      |
| 46-ICOM02-00 | COM2 Cable                    | CN17      |
| 46-ILPT01-00 | LPT Cable                     | CN21      |
| 46-IPS266-00 | KB/MS Cable                   | CN4       |

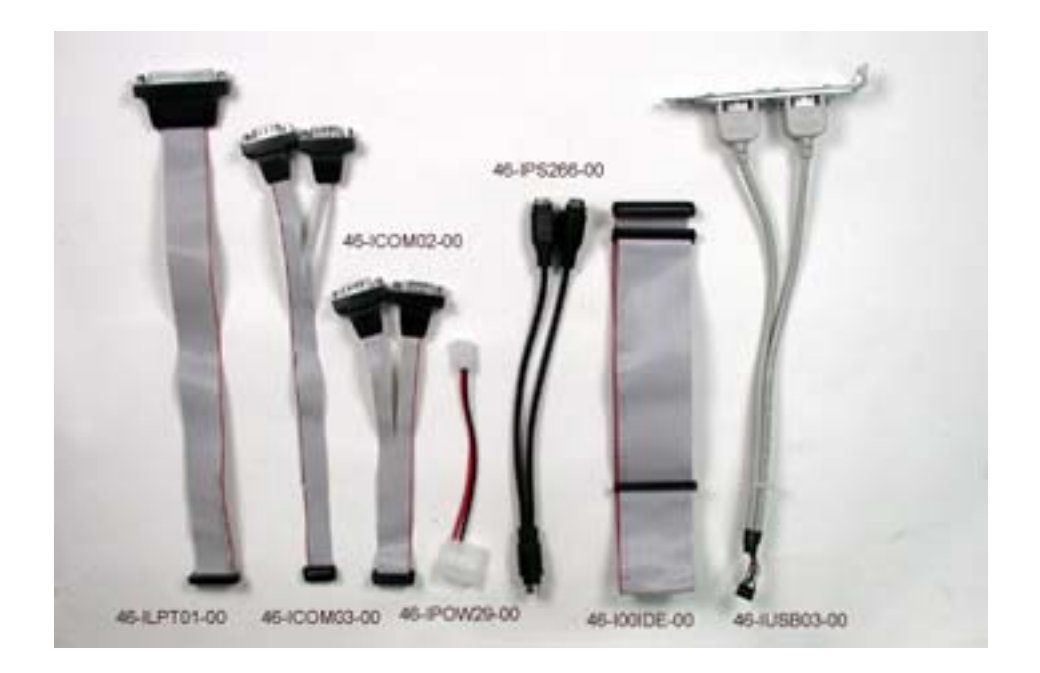

#### **Revise History**

| Version | Date       | Description                                           |
|---------|------------|-------------------------------------------------------|
| Ver 1.0 | 2005/10/19 | Initial                                               |
| Ver 1.1 | 2005/12/15 | Add VR1 explanation                                   |
| Ver 1.2 | 2006/03/20 | Modify the BIOS setting of LVDS display & add AW-R041 |
|         |            | power adapter description                             |
| Ver 1.3 | 2006/03/22 | Add mini PCI slot pin definition                      |